### 14 August 2023 Researching Pay Cases using Revised Calendars

| Introdu                       | iction                          | This guide provides an overview of what generates a Revised calendar<br>and how to read a Revised Calendar in Direct Access (DA).                                                                                                    |  |  |  |  |  |  |  |
|-------------------------------|---------------------------------|----------------------------------------------------------------------------------------------------|--|--|--|--|--|--|--|
| What is<br>Revised<br>Calenda | s a<br>l<br>ar?                 | A Revised calendar is DA's way of explaining how an <b>In-Range</b><br><b>retroactive adjustment</b> for a pay item was processed between past<br>finalized Calendar Group IDs and the current one. If a member was<br>overpaid or underpaid, depending on the data entered, DA will generate a<br>credit or debit accordingly as long as it is In-Range, thus generating<br>Revised Calendars. A Revised Calendar will display what the member<br>was authorized for the affected period and issue a credit or debit against<br>what the member was actually paid. |  |  |  |  |  |  |  |
|                               |                                 | Revised Calendars serve to help explain to the member what occurred,<br>aid in troubleshooting pay items, and identify any Out-of-Range actions<br>that would require a Trouble Ticket be submitted to the PPC to debit or<br>credit the member accordingly.                                                                                                    |  |  |  |  |  |  |  |
| Helpful                       | Links                           | <ul> <li>MAS Webpage</li> <li>Element Assignment by Payee</li> <li>In-Service Debts</li> <li>Pay Calculation Results</li> <li>In-Range vs Out-of-Range</li> </ul>                                                                                                    |  |  |  |  |  |  |  |
| Procedu                       | ures                            | See below.                                                                                                    |  |  |  |  |  |  |  |
| Step                          |                                 | Action                                                                                                    |  |  |  |  |  |  |  |
| 1                             | For the p<br>BAH tr             | purposes of this guide, we will be reviewing an <b>In-Range retroactive</b><br><b>ansaction</b> and its effect on the member's Pay Calendars.                                                                                                    |  |  |  |  |  |  |  |
|                               | Note the<br>06/25/20<br>month A | e BAH transaction was approved on 07/29/2020 with an Effective date of 020. Finalize was 08/10/2020, so this transaction processed on the mid-August 2020 calendar.                                                                                                    |  |  |  |  |  |  |  |
|                               | Die Dic-la                      |                                                                                                    |  |  |  |  |  |  |  |

| BAH Entitlements                                                 | Linpioyoo                 |                                   | Cilipi ID 12                                         |                                                     | Linpi Necord                     | Find I                  |                     | f 11 🕥  |
|------------------------------------------------------------------|---------------------------|-----------------------------------|------------------------------------------------------|-----------------------------------------------------|----------------------------------|-------------------------|---------------------|---------|
| Effective Date: 00<br>Status: A                                  | 5/25/2020 🛐<br>ctive 🗸    | Appro                             | ved: 🗹                                               |                                                     | Delete<br>Grand Fathered         |                         |                     |         |
| BAH Change S                                                     | pecial Approval by PSC 🗸  | Appro<br>Appro                    | ver: 987<br>ved at: 07/                              | 76543 Gre<br>29/20 1:22PN                           | eef Karga<br>A                   |                         |                     |         |
| BAH Qtr Status:<br>BAH Zip: 00<br>Military Rank: E<br>Fair Rent: | Q<br>3279-2025 CT050<br>5 | Descri<br>BAH T<br>BAH F<br>BAH E | iption: Wit<br>Type: BA<br>Rate: 195<br>Entitle: 195 | th dependents<br>H With Depen<br>56.0000<br>56.0000 | ; Mbr and deps not ass<br>idents | signed govt qtrs<br>g 🗐 | S                   |         |
| BAH Dependent                                                    | t Beneficiaries           |                                   |                                                      |                                                     | Person                           | alize   Find   🖟        | 🔊   🔣 🛛 First 🕚 1 o | f1 🕑 Li |
| Dependent mor                                                    | Name                      | Relation                          | Birth                                                | BAH Elig                                            | In A Service                     | 50% Supp                | Last Approval       |         |
| *Dep/Ben                                                         |                           |                                   |                                                      |                                                     |                                  |                         |                     |         |

# Researching Pay Cases using Revised Calendars, Continued

Procedures,

continued

| Step |                                                                                                   |                                                                                                    |                                                                                                    | Action                                                                                                    |                                 |                                    |  |  |  |  |  |  |  |  |  |
|------|---------------------------------------------------------------------------------------------------|----------------------------------------------------------------------------------------------------|----------------------------------------------------------------------------------------------------|----------------------------------------------------------------------------------------------------|---------------------------------|------------------------------------|--|--|--|--|--|--|--|--|--|
| 2    | Based o<br>know th<br>calendar                                                                    | n the Appro<br>is transaction.                                                                                                    | oval Date of<br>on processe                                                                                                    | the BAH trans<br>d on the membe                                                                                                    | action and the<br>er's mid-mont | e Pay Schedule, we<br>h August pay |  |  |  |  |  |  |  |  |  |
|      | Click or <b>Results</b>                                                                           | Click on the <b>Pay Processing Shortcuts</b> tile and the default <b>Pay Calculation</b><br><b>Results</b> option will automatically display.                                                    |                                                                                                    |                                                                                                    |                                 |                                    |  |  |  |  |  |  |  |  |  |
|      | Pay P                                                                                             | rocessing                                                                                                    | Shortcuts                                                                                                    | 두 Pay (                                                                                                    | Calculation R                   | Results                            |  |  |  |  |  |  |  |  |  |
|      |                                                                                                   | •0•                                                                                                    |                                                                                                    | Eleme                                                                                                    | ent Assignme<br>Time (Positive  | nt By Payee                        |  |  |  |  |  |  |  |  |  |
|      |                                                                                                   |                                                                                                    |                                                                                                    |                                                                                                    |                                 | , inputy                           |  |  |  |  |  |  |  |  |  |
| 3    | Enter th<br>Results<br>Enter any ir<br>Find<br>Search<br>Calendar O<br>Search<br>Search<br>Search | e member's<br>by Calendar<br>normation you hav<br>d an Existing Val<br>Criteria<br>Empl ID begins<br>I Record =<br>Group ID begins<br>Name begins<br>Clear Ba<br>he appropri<br>-month Augesults | s Empl ID a<br>Group<br>ve and click Search<br>ue<br>s with<br>is with<br>is with<br>is with<br>is with<br>is with<br>is a search<br>is a search<br>is | and click Search<br>a. Leave fields blank for a<br>a. Leave fields blank for a<br>blank for a<br>blank for a<br>bl | h.<br>a<br>n the Search F       | Results, in this case,             |  |  |  |  |  |  |  |  |  |
|      | View All                                                                                          |                                                                                                    |                                                                                                    | I ■ ■ 1-51 of !                                                                                                    | 51 🗸 🕨 🕨                        |                                    |  |  |  |  |  |  |  |  |  |
|      | Empl ID                                                                                           | Empl Record                                                                                                    | Payment Date                                                                                                    | Calendar Group ID                                                                                                    | Name                            |                                    |  |  |  |  |  |  |  |  |  |
|      | 1234567                                                                                           | 0                                                                                                    | 08/14/2020                                                                                                    | C120080                                                                                                    | Din Djarin                      |                                    |  |  |  |  |  |  |  |  |  |
|      | 1234567                                                                                           | 0                                                                                                    | 07/31/2020                                                                                                    | C120071                                                                                                    | Din Djarin                      |                                    |  |  |  |  |  |  |  |  |  |
|      | 1234567                                                                                           | 0                                                                                                    | 07/15/2020                                                                                                    | C120070                                                                                                    | Din Djarin                      |                                    |  |  |  |  |  |  |  |  |  |
|      | 1234567                                                                                           | 0                                                                                                    | 07/01/2020                                                                                                    | C120061                                                                                                    | Din Djarin                      |                                    |  |  |  |  |  |  |  |  |  |
|      | 1234567                                                                                           | 0                                                                                                    | 06/15/2020                                                                                                    | C120060                                                                                                    | Din Djarin                      |                                    |  |  |  |  |  |  |  |  |  |
|      | 1234567                                                                                           | 0                                                                                                    | 06/01/2020                                                                                                    | C120051                                                                                                    | Din Djarin                      |                                    |  |  |  |  |  |  |  |  |  |
| l    | 123/587                                                                                           | 0                                                                                                    | 05/15/2020                                                                                                    | C120050                                                                                                    | Din Diarin                      |                                    |  |  |  |  |  |  |  |  |  |

## Researching Pay Cases using Revised Calendars, Continued

Procedures,

continued

| <u> </u>              |                    |                       |                                          | Actio                               | n                 |                        |                    |                             |
|-----------------------|--------------------|-----------------------|------------------------------------------|-------------------------------------|-------------------|------------------------|--------------------|-----------------------------|
| Th                    | e member           | 's Calen              | dar Group                                | Results wil                         | l displa          | ıy. Click              | the Ea             | arnings and                 |
| De                    | Calendar Gra       | tab.                  | Earnings and Do                          | ductions Acc                        | umulatora         | Supporting             | Elomonto           | ]                           |
| Dir                   | Diarin             |                       |                                          |                                     |                   |                        | Elements           |                             |
| Dill                  | Calenc             | Em<br>lar Group ID    | C120080                                  | ⊏<br>202008 On-Cvc                  | :mpi ID 123       | 4007<br>Ionth          | Empl Re            | ecord                       |
| Seç                   | gment Informat     | ion by Calen          | dar                                      | 202000 011 030                      | io / io inia iii  | ionan                  |                    |                             |
| E                     | ₿ Q                |                       |                                          |                                     |                   | I I-3                  | 5 of 62 🔽          | View                        |
| Ca                    | ilendar ID         | Segment<br>Begin Date | Segment End<br>Date                      | Calculate Action                    | Segment<br>Number | Version<br>Number      | Revision<br>Number | Segment Detail              |
| CG<br>20'             | GABS TK<br>19M08M  | 08/01/2019            | 08/15/2019                               | Calculate                           | 1                 | 3                      | 1                  | Segment Detail              |
| CG<br>20 <sup>7</sup> | GACT<br>19M08M     | 08/01/2019            | 08/15/2019                               | Calculate                           | 1                 | 1                      | 3                  | Segment Detail              |
| CG<br>20              | GABS ENT<br>19M08  | 08/01/2019            | 08/31/2019                               | Calculate                           | 1                 | 3                      | 1                  | Segment Detail              |
| CG<br>201             | 9 ABS TK<br>19M08E | 08/16/2019            | 08/31/2019                               | Calculate                           | 1                 | 3                      | 1                  | Segment Detail              |
| CG<br>20 <sup>7</sup> | 3 ACT<br>19M08E    | 08/16/2019            | 08/31/2019                               | Calculate                           | 1                 | 1                      | 3                  | Segment Detail              |
| Sc                    | Return to Search   | h Previo              | us in List Ne                            | ext in List No                      | of 62)            |                        |                    |                             |
|                       | Calendar Group F   | Results Ea            | rnings and Deductio                      | Accumulato                          |                   | porting Elements       |                    |                             |
| Din                   | n Djarin<br>(      | Calendar Group        | Employee<br>ID C120080                   | 202008 O                            | Empl ID           | ) 1234567<br>lid Month |                    | Empl Record 0               |
| Са                    | ilendar Informati  | on                    |                                          |                                     |                   | Q                      |                    | <ul> <li>1 of 62</li> </ul> |
|                       |                    | Calendar I            | D CG ABS TK 2019                         | 9M08M                               | F                 | Pay Group US           | CG                 |                             |
|                       |                    | Segment Numb          | er 1                                     |                                     |                   | Version 3              | _                  | Revision 1                  |
|                       | Gi                 | ross Result Valu      | ie 0.00                                  | USD                                 | Net Re            | sult Value 0.00        | ) <u>,</u> U       | ISD                         |
| I Ea                  | innings & Deduc    | uons                  |                                          |                                     |                   | K                      | 1-1 of 1           | View                        |
| Ea                    | tti Q              |                       |                                          |                                     |                   |                        |                    |                             |
| Ea                    | Element Results    | Compone               | ents <u>R</u> etro Adjus                 | stments <u>D</u> educt              | tion Arrears      | User Fields            | 111                |                             |
| Ea<br>I<br>Re         | Element Results    | Compone               | ents <u>R</u> etro Adjus<br>Element Name | stments <u>D</u> educt Amount Descr | ion Arrears       | User Fields            | lice Begin<br>Date | Slice End Date≜             |
| Ea<br>I<br>Re         | Element Results    | Compone               | ents <u>R</u> etro Adjus<br>Element Name | Amount Descr<br>0.000000            | ion Arrears       | User Fields            | lice Begin<br>Date | Slice End Date≜             |

# Researching Pay Cases using Revised Calendars, Continued

Procedures,

continued

|                                                                                                    |                                                                           |                                                                                 |                                                              | Ac                                                                                                    | tion                  |                         |               |                |                                  |                                                                                      |
|----------------------------------------------------------------------------------------------------|---------------------------------------------------------------------------|---------------------------------------------------------------------------------|--------------------------------------------------------------|----------------------------------------------------------------------------------------------------|-----------------------|-------------------------|---------------|----------------|----------------------------------|--------------------------------------------------------------------------------------|
| Because the                                                                                                    | transac                                                                   | tion was p                                                                      | proce                                                        | ssed re                                                                                                    | etroa                 | ctively                 | , pay o       | calcs          | will dis                         | splay a                                                                              |
| DELTA BA                                                                                                    | H. Sel                                                                    | ect the Re                                                                      | etro A                                                       | Adjust                                                                                                    | tmen                  | ts tab.                 |               |                |                                  |                                                                                      |
| Calendar Group R                                                                                                    | esults Ea                                                                 | mings and Deduction                                                             | ons A                                                        | ccumulators                                                                                                    | <u>S</u> up           | porting Eleme           | ents          |                |                                  |                                                                                      |
| Din Djarin                                                                                                    |                                                                           | Employee                                                                        |                                                              |                                                                                                    |                       | Empl ID                 | 1234567       |                | E                                | mpl Record 0                                                                         |
| (                                                                                                    | Calendar Group                                                            | ID C120080                                                                      |                                                              | 20                                                                                                    | 2008 On-C             | Cycle AD Mid            | Month         |                |                                  |                                                                                      |
| Calendar Informatio                                                                                                    | on                                                                        |                                                                                 |                                                              |                                                                                                    |                       |                         |               | QI             |                                  | 62 of 62 🗸 🕨                                                                         |
|                                                                                                    | Calendar I                                                                | D CG ACT 2020M                                                                  | 08M                                                          |                                                                                                    |                       | Pay Group               | USCG          |                |                                  |                                                                                      |
| Gre                                                                                                    | egment Numbe<br>oss Result Valu                                           | er 1<br>⊯ 3.721.19,≂⊐                                                           | U                                                            | SD                                                                                                    | Net                   | Version<br>Result Value | 1<br>3.216.82 |                | Rev<br>USD                       | ision 1                                                                              |
| Earnings & Deducti                                                                                                    | ions                                                                      | ,                                                                               |                                                              |                                                                                                    |                       |                         |               |                |                                  |                                                                                      |
| ₽, Q                                                                                                    |                                                                           |                                                                                 |                                                              |                                                                                                    |                       |                         |               | •              | 1-20 of 20 🗸                     | Viev                                                                                 |
| Element Results                                                                                                    | Compone                                                                   | nts <u>R</u> etro Adju                                                          | istments                                                     | <u>D</u> eductio                                                                                                    | n Arrears             | User Fie                | elds          |                |                                  |                                                                                      |
| Resolution Details                                                                                                    | Element Type                                                              | Element Name                                                                    | e≜                                                           | Amount                                                                                                    | Descript              | ion                     | Ir            | nstance        | Slice Begin<br>Date              | Slice End Date                                                                       |
| Resolution Details                                                                                                    | Earnings                                                                  | BAH                                                                             | 97                                                           | 8.000000                                                                                                    | Basic Allo            | owance for Ho           | ousing        | (              | 0 08/01/2020                     | 08/15/2020                                                                           |
| Resolution Details                                                                                                    | Earnings                                                                  | BAS                                                                             | 18                                                           | 6.360000 🛒                                                                                                    | Basic Allo            | ow for Subsist          | ence          | (              | 0 08/01/2020                     | 08/15/2020                                                                           |
| Resolution Details                                                                                                    | Earnings                                                                  | BASIC PAY                                                                       | 174                                                          | 0.450000 📻                                                                                                    | Basic Pay             | y                       |               | (              | 0 08/01/2020                     | 08/15/2020                                                                           |
| Resolution Details                                                                                                    | Earnings                                                                  | CLOTHING                                                                        | 2                                                            | 1.280000                                                                                                    | Clothing              | Allowance               |               | (              | 0 08/01/2020                     | 08/15/2020                                                                           |
| Resolution Details                                                                                                    | Earnings                                                                  | DELTA BAH                                                                       | 181                                                          | 0.800000 🛒                                                                                                    | Retro De              | Ita BAH                 |               | (              | 0 08/01/2020                     | 08/15/2020                                                                           |
| Resolution Details                                                                                                    | Earnings                                                                  | DELTA CONU                                                                      | s                                                            | 0.000000 Retro Delta CONUS                                                                                                    |                       |                         |               | (              | 0 08/01/2020                     | 08/15/2020                                                                           |
| Resolution Details                                                                                                    | Earnings                                                                  | FSA                                                                             | 12                                                           | 5.000000                                                                                                    | Family Se             | eparation Allo          | wance         |                | 1 08/01/2020                     | 08/15/2020                                                                           |
| Resolution Details                                                                                                    | Earnings                                                                  | HARDSHIP PA                                                                     | AY 5                                                         | 0.00000                                                                                                    | Hardship              | Duty Pay - Lo           | ocation       |                | 1 08/01/2020                     | 08/15/2020                                                                           |
| Resolution Dataila                                                                                                    | Comingo                                                                   |                                                                                 | A 45                                                         | 6.00000                                                                                                    | OutCon                |                         |               |                | 1 00/01/2020                     | 00/45/2020                                                                           |
| Click Adjus<br>Calendar Group Res                                                                                                    | ults Earnin                                                               | Details to                                                                      | Accum                                                        | ew the                                                                                                    |                       | Elements                | ils.          |                | Empl Recor                       | d 0                                                                                  |
| Cal                                                                                                    | endar Group ID                                                            | C120080                                                                         |                                                              | 202008 0                                                                                                    | n-Cycle AE            | ) Mid Month             |               |                | Linpi Recor                      | u v                                                                                  |
| Calendar Information                                                                                                    |                                                                           |                                                                                 |                                                              |                                                                                                    |                       |                         |               | Q              | 1 1 4                            | 62 of 62 🗸 🕨                                                                         |
|                                                                                                    | Calendar ID                                                               | CG ACT 2020M08M                                                                 |                                                              |                                                                                                    | Pay                   | Group USC               | G             |                |                                  |                                                                                      |
| Seg<br>Gros                                                                                                    | gment Number<br>s Result Value                                            | 1<br>3.721.19                                                                   | USD                                                          |                                                                                                    | V<br>Net Result       | ersion 1<br>Value 3.216 | 3.82          | US             | Revision <sup>·</sup>            | 1                                                                                    |
| Earnings & Deduction                                                                                                    | าร                                                                        |                                                                                 |                                                              |                                                                                                    |                       | ,                       |               |                |                                  |                                                                                      |
| llang Q                                                                                                    |                                                                           |                                                                                 |                                                              |                                                                                                    |                       |                         |               |                | 1-20 of 20                       | ) <b>) )   v</b>                                                                     |
| Element Results                                                                                                    | Components                                                                | Retro Adjustme                                                                  | ents <u>D</u>                                                | eduction Arre                                                                                                    | ars <u>L</u>          | Jser Fields             | IÞ            |                |                                  |                                                                                      |
| Resolution Details                                                                                                    | Element Type⊽                                                             | Element Name                                                                    | An                                                           | nount Ca                                                                                                    | lculation<br>justment | Base<br>Adjustment      | Unit Adjustr  | ment Adj       | ustment Detail                   | Resolution Details                                                                   |
| Resolution Details E                                                                                                    | Earnings                                                                  | BAH                                                                             | 978.000                                                      | 000👮                                                                                                    |                       |                         |               |                |                                  | Resolution Details                                                                   |
|                                                                                                    |                                                                           |                                                                                 | 186.360                                                      | 000                                                                                                    |                       |                         |               |                |                                  | Resolution Details                                                                   |
| Resolution Details                                                                                                    | Earnings                                                                  | BAS                                                                             |                                                              | -                                                                                                    |                       |                         |               |                |                                  | Resolution Details                                                                   |
| Resolution Details     I       Resolution Details     I                                                                                                    | Earnings<br>Earnings                                                      | BAS<br>BASIC PAY                                                                | 1740.450                                                     | 000                                                                                                    |                       |                         |               |                |                                  |                                                                                      |
| Resolution DetailsEResolution DetailsEResolution DetailsE                                                                                                    | Earnings<br>Earnings<br>Earnings                                          | BAS<br>BASIC PAY<br>CLOTHING                                                    | 1740.450<br>21.280                                           | 000<br>000<br>000<br>000                                                                                                    |                       |                         |               | _              |                                  | Resolution Details                                                                   |
| Resolution Details     I       Resolution Details     I       Resolution Details     I       Resolution Details     I                                                                                                    | Earnings<br>Earnings<br>Earnings<br>Earnings                              | BAS<br>BASIC PAY<br>CLOTHING<br>DELTA BAH                                       | 1740.450<br>21.280<br>1810.800                               | 000 🛒 000 🛒 -18*                                                                                                    | 10.800000             |                         |               | Adju           | ustment Detail                   | Resolution Details<br>Resolution Details                                             |
| Resolution Details     F       Resolution Details     F       Resolution Details     F       Resolution Details     F       Resolution Details     F       Resolution Details     F                                                                                              | Earnings<br>Earnings<br>Earnings<br>Earnings<br>Earnings                  | BAS<br>BASIC PAY<br>CLOTHING<br>DELTA BAH<br>DELTA CONUS                        | 1740.450<br>21.280<br>1810.800<br>0.000                      | 000 🛒 000 🛒 000 🛒 -18°                                                                                                    | 10.800000             |                         |               | - Adju<br>Adju | ustment Detail<br>ustment Detail | Resolution Details<br>Resolution Details<br>Resolution Details                       |
| Resolution Details     E       Resolution Details     E       Resolution Details     E       Resolution Details     E       Resolution Details     E       Resolution Details     E                                                                                              | Earnings<br>Earnings<br>Earnings<br>Earnings<br>Earnings<br>Earnings      | BAS<br>BASIC PAY<br>CLOTHING<br>DELTA BAH<br>DELTA CONUS<br>FSA                 | 1740.450<br>21.280<br>1810.800<br>0.000<br>125.000           | 000 3 000 3 0000 3 000 3 0000 3 000 3 000 3 000 3 000 3 000 3 000 3 000 3 0000 | 10.800000             |                         |               | Adju<br>Adju   | ustment Detail<br>ustment Detail | Resolution Details<br>Resolution Details<br>Resolution Details<br>Resolution Details |
| Resolution Details     E       Resolution Details     E       Resolution Details     E       Resolution Details     E       Resolution Details     E       Resolution Details     E       Resolution Details     E       Resolution Details     E       Resolution Details     E | Eamings<br>Eamings<br>Eamings<br>Eamings<br>Eamings<br>Eamings<br>Eamings | BAS<br>BASIC PAY<br>CLOTHING<br>DELTA BAH<br>DELTA CONUS<br>FSA<br>HARDSHIP PAY | 1740.450<br>21.280<br>1810.800<br>0.000<br>125.000<br>50.000 | 000; 000; 000; 000; 000; 000; 000; 000                                                                                                    | 10.800000             |                         |               | Adju<br>Adju   | ustment Detail<br>ustment Detail | Resolution Details<br>Resolution Details<br>Resolution Details<br>Resolution Details |

# Researching Pay Cases using Revised Calendars, Continued

Procedures,

continued

|                                                                                      |                                                                                 |                                                                                                    |                                                                                                    | Actior                          | ı                                                        |                                                                                                    |                                                                                                    |                                                      |
|--------------------------------------------------------------------------------------|---------------------------------------------------------------------------------|----------------------------------------------------------------------------------------------------|----------------------------------------------------------------------------------------------------|---------------------------------|----------------------------------------------------------|----------------------------------------------------------------------------------------------------|----------------------------------------------------------------------------------------------------|------------------------------------------------------|
| If the pa                                                                            | y trans                                                                         | saction eff                                                                                        | ected more                                                                                                    | than one                        | e pay ca                                                 | lendar, it v                                                                                                    | vill be ne                                                                                                    | cessary to                                           |
| click Vi                                                                             | ew All                                                                          | to see all                                                                                         | the affected                                                                                                    | d calenda                       | ars.                                                     |                                                                                                    |                                                                                                    | •                                                    |
| Results b                                                                            | y Calend                                                                        | dar Group                                                                                          |                                                                                                    |                                 |                                                          |                                                                                                    |                                                                                                    |                                                      |
| Delta Det                                                                            | tails                                                                           |                                                                                                    |                                                                                                    |                                 |                                                          |                                                                                                    |                                                                                                    |                                                      |
|                                                                                      |                                                                                 | Empl II                                                                                            | 1234567                                                                                                    |                                 |                                                          | Name Din D                                                                                                    | )jarin                                                                                                    |                                                      |
|                                                                                      |                                                                                 |                                                                                                    |                                                                                                    |                                 | En                                                       | npl Record 0                                                                                                    |                                                                                                    |                                                      |
|                                                                                      | C                                                                               | Calendar Group I                                                                                   | D C120080                                                                                                    |                                 | [                                                        | Description 2020                                                                                                    | 08 On-Cycle A                                                                                                    | D Mid Month                                          |
|                                                                                      |                                                                                 | Calendar I                                                                                         | D CG ACT 2020N                                                                                                    | M80N                            |                                                          | Pay Group USC                                                                                                    | G                                                                                                    |                                                      |
|                                                                                      |                                                                                 | Elemer                                                                                             | nt DELTA BAH                                                                                                    |                                 | I                                                        | Description Retr                                                                                                    | o Delta BAH                                                                                                    |                                                      |
| Delta Detai                                                                          | le                                                                              | Segment Numbe                                                                                      | er 1                                                                                                    |                                 |                                                          | Instance 0                                                                                                    |                                                                                                    |                                                      |
| ा                                                                                    |                                                                                 |                                                                                                    |                                                                                                    |                                 |                                                          | 1-1 of                                                                                                    | 3 🗸 🕨                                                                                                    | View All                                             |
| Source Cal                                                                           | ondor ID                                                                        | Pariad ID                                                                                          | Source Element                                                                                                    | Segment                         | Curronav                                                 | Amount Dolta                                                                                                    | Baco Dolta                                                                                                    | Linit Dolto                                          |
| Source Cal                                                                           | endariD                                                                         | Period ID                                                                                          | Source Element                                                                                                    | Number                          | currency                                                 | Amount Delta                                                                                                    | Base Delta                                                                                                    | Unit Delta                                           |
| CG ACT 202                                                                           | 20M06E                                                                          | A20M06PRD2                                                                                         | BAH                                                                                                    | 1                               | USD                                                      | -301.800000👮                                                                                                    | 0.000000                                                                                                    | 0.000000                                             |
|                                                                                      | )                                                                               |                                                                                                    |                                                                                                    |                                 |                                                          |                                                                                                    |                                                                                                    |                                                      |
| Return                                                                               | J                                                                               |                                                                                                    |                                                                                                    |                                 |                                                          |                                                                                                    |                                                                                                    |                                                      |
|                                                                                      |                                                                                 |                                                                                                    |                                                                                                    |                                 |                                                          |                                                                                                    |                                                                                                    |                                                      |
| Results b                                                                            | that ha<br>y Calend                                                             | d a retroad<br>lar Group                                                                           | ctive change                                                                                                    | e).                             |                                                          |                                                                                                    |                                                                                                    |                                                      |
| Delta Det                                                                            | alis                                                                            |                                                                                                    |                                                                                                    |                                 |                                                          |                                                                                                    |                                                                                                    |                                                      |
|                                                                                      |                                                                                 | E                                                                                                  | 4004507                                                                                                    |                                 |                                                          | Name Din                                                                                                    | Diarin                                                                                                    |                                                      |
|                                                                                      |                                                                                 | Empl ID                                                                                            | 1234567                                                                                                    |                                 | -                                                        | Name Din                                                                                                    | Djarin                                                                                                    |                                                      |
|                                                                                      | c                                                                               | Empl ID                                                                                            | 0 1234567                                                                                                    |                                 | E                                                        | Name Din<br>mpl Record 0<br>Description 202                                                                                                    | Djarin<br>2008 On-Cycle                                                                                                    | AD Mid Month                                         |
|                                                                                      | C                                                                               | Empl ID<br>alendar Group ID<br>Calendar ID                                                         | <ul> <li>1234567</li> <li>C120080</li> <li>CG ACT 2020M</li> </ul>                                                                                              | 08M                             | E                                                        | Name Din<br>impl Record 0<br>Description 202<br>Pay Group US                                                                                                    | Djarin<br>2008 On-Cycle .<br>CG                                                                                                    | AD Mid Month                                         |
|                                                                                      | с                                                                               | Empl IE<br>alendar Group IE<br>Calendar IE<br>Elemen                                               | <ul> <li>1234567</li> <li>C120080</li> <li>CG ACT 2020M</li> <li>t DELTA BAH</li> </ul>                                                                         | 08M                             | E                                                        | Name Din<br>impl Record 0<br>Description 202<br>Pay Group US<br>Description Re                                                                                                    | Djarin<br>2008 On-Cycle .<br>CG<br>tro Delta BAH                                                                                                    | AD Mid Month                                         |
|                                                                                      | c                                                                               | Empl IE<br>alendar Group IE<br>Calendar IE<br>Elemen<br>Segment Numbe                              | <ul> <li>1234567</li> <li>C120080</li> <li>CG ACT 2020M</li> <li>DELTA BAH</li> <li>T</li> </ul>                                                                | 08M                             | E                                                        | Name Din<br>impl Record 0<br>Description 202<br>Pay Group US<br>Description Re<br>Instance 0                                                                                                    | Djarin<br>2008 On-Cycle :<br>CG<br>tro Delta BAH                                                                                                    | AD Mid Month                                         |
| Delta Detail                                                                         | c                                                                               | Empl ID<br>alendar Group ID<br>Calendar ID<br>Elemen<br>Segment Numbe                              | <ul> <li>1234567</li> <li>C120080</li> <li>CG ACT 2020M</li> <li>DELTA BAH</li> <li>T</li> </ul>                                                                | 08M                             | E                                                        | Name Din<br>impl Record 0<br>Description 202<br>Pay Group US<br>Description Re<br>Instance 0                                                                                                    | Djarin<br>2008 On-Cycle<br>CG<br>tro Delta BAH                                                                                                    | AD Mid Month                                         |
| Delta Detail<br>Q                                                                    | c                                                                               | Empl ID<br>alendar Group ID<br>Calendar ID<br>Elemen<br>Segment Numbe                              | <ul> <li>1234567</li> <li>C120080</li> <li>CG ACT 2020M</li> <li>DELTA BAH</li> <li>T</li> </ul>                                                                | 08M                             | E                                                        | Name Din<br>mpl Record 0<br>Description 202<br>Pay Group US<br>Description Re<br>Instance 0                                                                                                    | Djarin<br>2008 On-Cycle<br>CG<br>tro Delta BAH                                                                                                    | AD Mid Month                                         |
| Delta Detail<br>晖 Q<br>Source Cale                                                   | C<br>Is<br>endar ID                                                             | Empl ID<br>Calendar Group ID<br>Calendar ID<br>Elemen<br>Segment Numbe                             | <ul> <li>C1234567</li> <li>C120080</li> <li>CG ACT 2020M</li> <li>DELTA BAH</li> <li>T</li> <li>Source Element</li> </ul>                                       | 08M<br>t Segment<br>Number      | Currency                                                 | Name Din<br>impl Record 0<br>Pay Group US<br>Description Re<br>Instance 0<br>I 4 4 1-3 a<br>Amount Delta                                                                                                    | Djarin<br>2008 On-Cycle.<br>CG<br>tro Delta BAH<br>of 3 V<br>Base Delta                                                                                                    | AD Mid Month                                         |
| Delta Detail                                                                         | C<br>Is<br>endar ID<br>20M06E                                                   | Empl ID<br>Calendar Group ID<br>Elemen<br>Segment Numbe<br>Period ID<br>A20M06PRD2                 | <ul> <li>C1234567</li> <li>C120080</li> <li>CG ACT 2020M</li> <li>DELTA BAH</li> <li>T</li> <li>Source Element</li> <li>BAH</li> </ul>                          | 08M<br>t Segment<br>Number      | E<br>Currency<br>1 USD                                   | Name Din<br>impl Record 0<br>Description 202<br>Pay Group US<br>Description Re<br>Instance 0<br>I 1.3 a<br>Amount Delta                                                                                                    | Djarin<br>2008 On-Cycle<br>CG<br>tro Delta BAH<br>of 3 V<br>Base Delta<br>0.000000                                                                                                    | AD Mid Month                                         |
| Delta Detail                                                                         | C<br>Is<br>endar ID<br>20M06E<br>20M07E                                         | Empl ID<br>Calendar Group ID<br>Elemen<br>Segment Number<br>A20M06PRD2<br>A20M07PRD2               | <ul> <li>1234567</li> <li>C120080</li> <li>CG ACT 2020M</li> <li>DELTA BAH</li> <li>T</li> <li>Source Element</li> <li>BAH</li> <li>BAH</li> </ul>              | 08M<br>t Segment<br>Number      | E<br>Currency<br>1 USD<br>1 USD                          | Name Din<br>impl Record 0<br>Description 202<br>Pay Group US<br>Description Re<br>Instance 0                                                                                                    | Djarin<br>2008 On-Cycle:<br>CG<br>tro Delta BAH<br>0 3 V<br>Base Delta<br>0.000000<br>0.000000                                                                                                    | AD Mid Month                                         |
| Delta Detail<br>Q<br>Source Cale<br>CG ACT 202<br>CG ACT 202<br>CG ACT 202           | C<br>IS<br>IS<br>IS<br>IS<br>IS<br>IS<br>IS<br>IS<br>IS<br>IS<br>IS<br>IS<br>IS | Empl ID<br>Calendar Group ID<br>Elemen<br>Segment Number<br>A20M06PRD2<br>A20M07PRD1               | <ul> <li>1234567</li> <li>C120080</li> <li>CG ACT 2020M</li> <li>DELTA BAH</li> <li>T</li> <li>Source Element</li> <li>BAH</li> <li>BAH</li> <li>BAH</li> </ul> | 08M<br>t Segment<br>Number      | E<br>Currency<br>1 USD<br>1 USD<br>1 USD                 | Name         Din           impl Record         0           Description         202           Pay Group         US           Description         Re           Instance         0           I         1.3           Amount Delta         -301.800000                             | Djarin<br>2008 On-Cycle:<br>CG<br>tro Delta BAH<br><b>Base Delta</b><br>0.000000;<br>0.000000;<br>0.000000;                                                                                                    | AD Mid Month                                         |
| Delta Detail<br>CG ACT 202<br>CG ACT 202<br>CG ACT 202<br>CG ACT 202<br>Return       | C<br>endar ID<br>20M06E<br>20M07E<br>20M07M                                     | Empl ID<br>Calendar Group ID<br>Elemen<br>Segment Number<br>A20M06PRD2<br>A20M07PRD2<br>A20M07PRD1 | <ul> <li>1234567</li> <li>C120080</li> <li>CG ACT 2020M</li> <li>DELTA BAH</li> <li>T</li> <li>Source Element</li> <li>BAH</li> <li>BAH</li> <li>BAH</li> </ul> | 08M<br>k Segment<br>Number<br>i | Currency           1         USD           1         USD | Name         Din           impl Record         0           Description         202           Pay Group         US           Description         Re           Instance         0           I         1-3           Amount D=L         -301.80000           -754.50000         - | Djarin<br>2008 On-Cycle.<br>CG<br>tro Delta BAH<br>of 3<br>Base Delta<br>0.000000<br>0.0000000<br>0.000000<br>0.0000000<br>0.0000000000 | AD Mid Month  View 1  Unit Delta  0.000000  0.000000 |
| Delta Detail<br>Q<br>Source Cale<br>CG ACT 202<br>CG ACT 202<br>CG ACT 202<br>Return | C<br>endar ID<br>20M06E<br>20M07E<br>20M07M                                     | Empl ID<br>Calendar Group ID<br>Elemen<br>Segment Number<br>A20M06PRD2<br>A20M07PRD2<br>A20M07PRD1 | <ul> <li>1234567</li> <li>C120080</li> <li>CG ACT 2020M</li> <li>DELTA BAH</li> <li>T</li> <li>Source Element</li> <li>BAH</li> <li>BAH</li> <li>BAH</li> </ul> | OBM  Segment Number             | Currency           1         USD           1         USD | Name     Din       impl Record     0       Description     202       Pay Group     US       Description     Re       Instance     0       I     1-3 (       Amount Delta     -301.80000                                                                                        | Djarin<br>2008 On-Cycle.<br>CG<br>tro Delta BAH<br>of 3<br>Base Delta<br>0.000000<br>0.0000000<br>0.000000<br>0.0000000<br>0.000000<br>0.0000000<br>0.0000000<br>0.0000000<br>0.00000000                                                                                    | AD Mid Month Unit Delta 0.000000 0.000000            |

#### Researching Pay Cases using Revised Calendars, Continued

Procedures,

continued

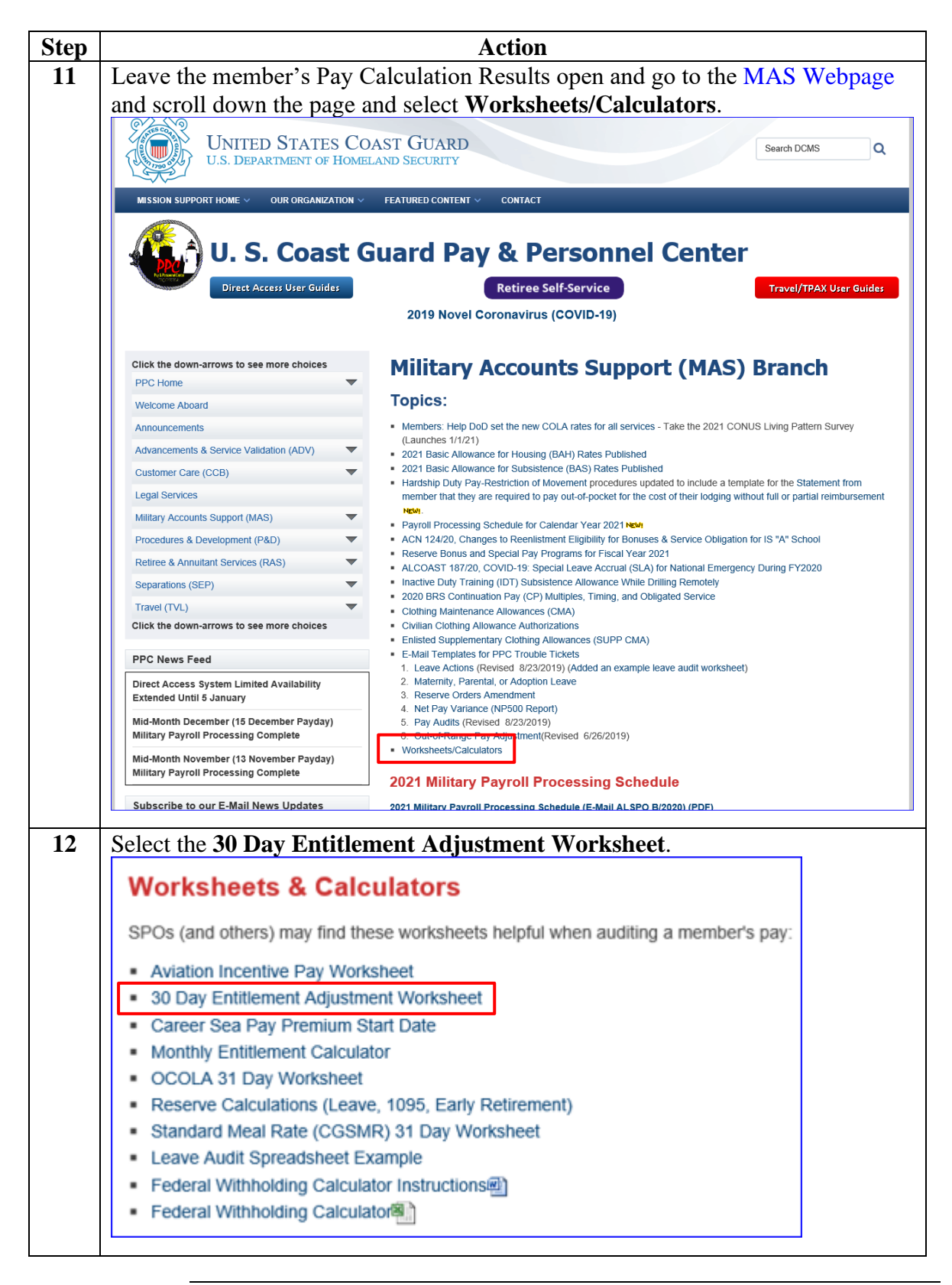

## Researching Pay Cases using Revised Calendars, Continued

Procedures,

continued

| Step | Action                                                                                                    |
|------|----------------------------------------------------------------------------------------------------|
| 13   | A blank, pre-formatted worksheet will open. Enter the member's Name and                                                                  |
|      | <b>EMPID</b> and update the <b>Entitlement</b> fields to indicate the pay entitlement to be                                              |
|      | calculated. In this example, BAH W/.                                                                                                    |
|      | File Home Insert Page Layout Formulas Data Review View Acrobat Q Tell me what you want to do                                             |
|      | $ \begin{array}{c c c c c c c c c c c c c c c c c c c $                                                                                  |
|      | Paste<br>◆ Format Painter B I U - ⊡ - A - = = = 1 = 1 = Merge & Center - \$ • % , * 68 .98 Conditional Format as<br>Formatting - Table - |
|      | Clipboard ra Font ra Alignment ra Number ra                                                                                              |
|      | A7 • : X 		 fx CSP                                                                                                    |
|      |                                                                                                    |
|      |                                                                                                    |
|      | 3 NAME EMPID                                                                                                    |
|      | 4<br>5                                                                                                    |
|      | 6 Entitlement PERIOD START - PERIOD END YEAR MONTH DAYS GRADE CORRECT STEP RATE PAID PAID RATE TOTAL CORRECT TOTAL DIFFERENCE            |
|      | 7 CSP -                                                                                                    |
|      | 8 BASIC PAY -                                                                                                    |
|      |                                                                                                    |
|      |                                                                                                    |
|      | A B C D E F G H I J K L M N (                                                                                                    |
|      | PAY ENTITLEMENT ADJUSTMENT WORKSHEET                                                                                                    |
|      | 1/12/2021                                                                                                    |
|      |                                                                                                    |
|      | CORRECT CORRECT CORRECT CORRECT                                                                                                    |
|      | Entitiement PERIOD START - PERIOD END YEAR MONTH DAYS GRADE STEP RATE PAID PAID RATE TOTAL DIFFERENCE                                    |
|      | BAH W/                                                                                                    |
|      | BAH W/                                                                                                    |
|      | · · · · · · · · · · · · · · · · · · ·                                                                                                    |
|      |                                                                                                    |
|      |                                                                                                    |
|      |                                                                                                    |
|      |                                                                                                    |
|      |                                                                                                    |

## Researching Pay Cases using Revised Calendars, Continued

Procedures,

continued

| Step |                              |                        |                               | Α                           | ction                 |                 |                           |                     |                   |
|------|------------------------------|------------------------|-------------------------------|-----------------------------|-----------------------|-----------------|---------------------------|---------------------|-------------------|
| 14   | Reviewing                    | the applic             | able pay                      | calendars                   | (the Sou              | rce Cal         | enda                      | r IDs li            | isted in Step     |
|      | 10), return t                | o the mer              | nber's Pa                     | y Calcula                   | tion Rest             | ults <b>Sea</b> | rch R                     | lesults             | and select        |
|      | the member                   | 's end-me              | onth July                     | ,<br>pay caler              | ndar (C12             | 0071).          | Enter                     | the <b>B</b> A      | <b>H</b> rate the |
|      | member wa                    | s paid (w              | e will rev                    | iew what                    | the mem               | ber was         | paid                      | vs wha              | t they were       |
|      | authorized i                 | n later ste            | eps).                         |                             |                       |                 | -                         |                     | -                 |
|      | Calendar Group F             | Results Earn           | ings and Deduction            | ons <u>A</u> ccum           | ulators <u>S</u> uppo | orting Elements |                           |                     |                   |
|      | Din Djarin                   |                        | Employee                      |                             |                       | Empl ID 1234    | 567                       |                     | Empl Record 0     |
|      |                              | Calendar Group I       | D C120071                     |                             | 202007 On-Cyc         | cle AD End Mon  | nth                       |                     |                   |
|      | Calendar Informati           | ion                    |                               |                             |                       |                 | Q                         |                     | 3 of 3 🗸 🕨 🕨      |
|      |                              | Calendar ID            | CG ACT 2020M                  | DZE                         |                       | Pay Group 11    | SCG                       |                     |                   |
|      |                              | Segment Number         | 1                             | 57L                         |                       | Version 1       | 000                       |                     | Revision 1        |
|      | Gi                           | ross Result Value      | 4,354.48                      | USD                         | Net Re                | esult Value 4,  | 031.88🗾                   |                     | USD               |
|      | Earnings & Deduct            | tions                  |                               |                             |                       |                 |                           |                     |                   |
|      | ₽, Q                         |                        |                               |                             |                       |                 | <ul> <li>1-5 c</li> </ul> | of 17 🔽             | View All          |
|      | Element Results              | Componen               | ts <u>R</u> etro Adju         | stments <u>D</u> e          | duction Arrears       | User Fields     | ⊪                         |                     |                   |
|      | Resolution Details           | Element Type⊽          | Element Name≜                 | Amount                      | Description           | Ir              | nstance                   | Slice Begin<br>Date | Slice End Date    |
|      | Resolution Details           | Earnings               | ВАН                           | 1732.500000                 | Basic Allowance       | for Housing     | 0                         | 07/16/2020          | 07/31/2020        |
|      | Resolution Details           | Earnings               | BAS                           | 186.350000                  | Basic Allow for S     | ubsistence      | 0                         | 07/16/2020          | 07/31/2020        |
|      | Resolution Details           | Earnings               | BASIC PAY                     | 1740.450000                 | Basic Pay             |                 | 0                         | 07/16/2020          | 07/31/2020        |
|      | Resolution Details           | Earnings               | CLOTHING                      | 21.280000                   | Clothing Allowan      | ce              | 0                         | 07/16/2020          | 07/31/2020        |
|      | Resolution Details           | Earnings               | FSA                           | 125.000000                  | Family Separatio      | Allowance       | 1                         | 07/16/2020          | 07/31/2020        |
|      | Return to Search             | Previous in            | List Next in                  | List Notify                 |                       |                 |                           |                     |                   |
|      | \$1732.50 / 1<br>115.46 * 30 | 15 days =<br>days = \$ | 115.46 d<br><b>3,465.00</b> : | aily rate<br><b>monthly</b> | rate                  |                 |                           |                     |                   |
|      | A E                          | B C                    | D E                           | F G                         | H I                   | J               | К                         | L                   | M N I             |
|      |                              | I                      | PA                            |                             | NT ADJUSTMI           |                 | SHEET                     |                     | · · ·             |
|      | 1/12/                        | 2021                   | ME The Mar                    | dalorian                    |                       | F               |                           | 224567              |                   |
|      |                              | 116                    |                               | laalonan                    |                       |                 | <u>1</u>                  | 234307              |                   |
|      | Entitlement DEBLOD           |                        |                               |                             | CORRECT               | ATT DALD        | OTAL                      | CORRECT             |                   |
|      | BAHW/ 7/16/                  | 2020 - 7/31            | /2020                         | UNTH DAYS GR                | ADE STEP              | 3 465 00 1      | PAID                      | RATE                | TOTAL             |
|      | BAH W/                       | -                      | / 2020                        | 15                          |                       | 3,403.00        | 1,752.30                  | t                   | -91,732.30        |
|      | BAH W/                       | -                      |                               |                             |                       |                 |                           |                     |                   |
|      |                              | -                      |                               |                             |                       |                 |                           |                     |                   |
|      |                              | -                      |                               |                             |                       |                 |                           |                     |                   |
|      |                              | -                      |                               |                             |                       |                 |                           |                     |                   |
|      |                              |                        |                               |                             |                       | TOTALS \$1      | 1,732.50                  |                     | -\$1,732.50       |
|      |                              |                        |                               |                             |                       |                 |                           |                     |                   |

# Researching Pay Cases using Revised Calendars, Continued

Procedures,

continued

|                                                |                                                       |                                                                                                    |                                                                                                 | I                                                             | Action                                       |                                                                      |                                                                |                                   |                      |                                       |
|------------------------------------------------|-------------------------------------------------------|----------------------------------------------------------------------------------------------------|-------------------------------------------------------------------------------------------------|---------------------------------------------------------------|----------------------------------------------|----------------------------------------------------------------------|----------------------------------------------------------------|-----------------------------------|----------------------|---------------------------------------|
| Repeat                                         | the pro                                               | cess fo                                                                                                    | or the next                                                                                     | finaliz                                                       | ed pay ca                                    | lendar of                                                            | the af                                                         | fected ]                          | peric                | od.                                   |
|                                                | the mic                                               | 1-mont                                                                                                    | h July (C                                                                                       | 120070)                                                       | ) pay cale                                   | ndar and                                                             | enter 1                                                        | he <b>BA</b>                      | H ra                 | te the                                |
| nembe                                          | r was p                                               | ald int                                                                                                    | the worl                                                                                        | ksneet.                                                       |                                              |                                                                      |                                                                |                                   |                      |                                       |
| Din Diarin                                     | r Group Resu                                          | lits Ear                                                                                                    | Fings and Deducti                                                                               | ons <u>A</u> cc                                               | umulators <u>5</u>                           | Empluing Elements                                                    | 4567                                                           |                                   | Empl Box             | ord                                   |
|                                                | Cale                                                  | endar Group                                                                                                    | ID C120070                                                                                      |                                                               | 202007 On                                    | -Cycle AD Mid Mor                                                    | ith                                                            |                                   | Linpi Ket            | oru                                   |
| Calendar Ir                                    | nformation                                            |                                                                                                    |                                                                                                 |                                                               |                                              |                                                                      | QI                                                             |                                   | 5 of 5               | •                                     |
|                                                |                                                       | Calendar II                                                                                                    | D CG ACT 2020M                                                                                  | 07M                                                           |                                              | Pay Group U                                                          | ISCG                                                           |                                   |                      |                                       |
|                                                | Segi                                                  | ment Numbe                                                                                                    | er 1                                                                                            |                                                               |                                              | Version 1                                                            |                                                                |                                   | R                    | evision                               |
|                                                | Gross                                                 | Result Valu                                                                                                    | e 4,634.82💭                                                                                     | USD                                                           | Ne Ne                                        | t Result Value 4                                                     | ,312.23                                                        |                                   | USD                  |                                       |
| Earnings 8                                     | Deduction                                             | S                                                                                                    |                                                                                                 |                                                               |                                              |                                                                      |                                                                |                                   |                      | 1.55                                  |
| ₽; Q                                           |                                                       |                                                                                                    |                                                                                                 |                                                               |                                              |                                                                      | 1-5 0                                                          | f 22 💌                            |                      | View                                  |
| Elemen                                         | t Results                                             | Compone                                                                                                    | nts <u>R</u> etro Adju                                                                          | ustments                                                      | Deduction Arrears                            | s <u>U</u> ser Fields                                                |                                                                |                                   |                      |                                       |
| Resolution                                     | Details Ele                                           | ement Type⊽                                                                                                    | F Element Name≜                                                                                 | Amo                                                           | ount Description                             |                                                                      | Instance                                                       | Slice Begin<br>Date               | <sup>n</sup> Slice   | End Date                              |
| Resolution (                                   | Details Ea                                            | rnings                                                                                                    | BAH                                                                                             | 1732.50000                                                    | 00👮 Basic Allowa                             | ance for Housing                                                     | (                                                              | 07/01/2020                        | 07/15/               | 2020                                  |
| Resolution I                                   | Details Ea                                            | rnings                                                                                                    | BAS                                                                                             | 186.36000                                                     | 00🛒 Basic Allow                              | for Subsistence                                                      |                                                                | 07/01/2020                        | 07/15/               | 2020                                  |
| Resolution I                                   | Details Ea                                            | rnings                                                                                                    | BASIC PAY                                                                                       | 1740.45000                                                    | 00👮 Basic Pay                                |                                                                      | (                                                              | 07/01/2020                        | 07/15/               | 2020                                  |
| Resolution I                                   | Details Ea                                            | rnings                                                                                                    | CLOTHING                                                                                        | 21.28000                                                      | Clothing Allo                                | owance                                                               | (                                                              | 07/01/2020                        | 07/15/               | 2020                                  |
| Resolution f                                   | Details Ea                                            | rnings                                                                                                    | DELTA CONUS                                                                                     | 7.73000                                                       | 00👮 Retro Delta                              | CONVIS                                                               | (                                                              | 07/01/2020                        | 07/15/               | 2020                                  |
| 1732.:                                         | 50 / 15<br>* 30 da                                    | days =<br>ays = <b>\$</b>                                                                                         | = 115.46 da<br>3 <b>,465.00</b> a                                                               | aily rate<br>monthl                                           | y rate                                       |                                                                      |                                                                |                                   |                      |                                       |
| 115.46                                         |                                                       |                                                                                                    |                                                                                                 |                                                               |                                              |                                                                      |                                                                |                                   |                      |                                       |
| A                                              | В                                                     | C                                                                                                    | D E                                                                                             | F G                                                           | H I                                          | J                                                                    | К                                                              | L                                 | М                    | N                                     |
| A                                              | B                                                     | C                                                                                                    | D E PAY                                                                                         | F G<br>ENTITLEN                                               | H I                                          |                                                                      | K<br>SHEET                                                     | L                                 | М                    | N                                     |
| A A                                            | B<br>1/12/2021                                        | C<br>L                                                                                                    | D E PAY                                                                                         | F G<br><b>ENTITLEN</b><br>dalorian                            | H I                                          | J<br>MENT WORKS                                                      | K<br>SHEET                                                     | L                                 | Μ                    | N                                     |
| A A                                            | B<br>1/12/2021                                        | C<br>L<br>N/                                                                                                    | D E PAY                                                                                         | F G<br><b>FENTITLEN</b><br>dalorian                           | H I                                          | J<br>MENT WORKS                                                      | K<br>SHEET<br>APID <u>123</u>                                  | L<br>34567                        | M                    | N                                     |
| A Entitlement                                  | B<br>1/12/2021<br>PERIOD STA                          | C<br>L<br>RT - PERIC                                                                                              | D         E           PAY           AME         The Man           DD END         YEAR         M | F G<br>CENTITLEN<br>dalorian<br>ONTH DAYS                     | H I<br>IENT ADJUSTI<br>GRADE CORRECT<br>STEP | J<br>MENT WORKS<br>EI                                                | K<br>SHEET<br>MPID 123<br>DTAL CO<br>AID                       | L<br>34567<br>DRRECT C<br>RATE C  | M                    | DIFFEREN                              |
| A<br>Entitlement<br>BAH W/                     | B<br>1/12/2021<br>PERIOD STA<br>7/16/2020             | C<br>L<br>RT - PERIC<br>) - 7/31                                                                                  | D E PAY AME The Man DD END YEAR M 1/2020                                                        | F G<br>/ ENTITLEN<br>dalorian<br>ONTH DAYS<br>15              | H I<br>IENT ADJUST                           | J<br>MENT WORKS<br>Er<br>RATE PAID<br>3,465.00                       | К<br><b>SHEET</b><br>MPID 123<br>OTAL CC<br>AID<br>,732.50     | L 24567<br>DRRECT CC<br>RATE 2    | M<br>ORRECT<br>TOTAL | DIFFEREI<br>-\$1,732                  |
| A<br>Entitlement<br>BAH W/<br>BAH W/<br>BAH W/ | B<br>1/12/2021<br>PERIOD STA<br>7/16/2020<br>7/1/2020 | C<br>L<br>RT - PERIC<br>) - 7/31<br>- 7/15                                                                        | D E PAY                                                                                         | F G<br>CENTITLEN<br>dalorian<br>ONTH DAYS (<br>15<br>15       | H I<br>IENT ADJUST                           | J<br>MENT WORKS<br>EI<br>RATE PAID<br>3,465.00<br>1<br>3,465.00      | K<br>SHEET<br>MPID 12:<br>OTAL CC<br>AID<br>,732.50<br>,732.50 | L<br>34567<br>DRRECT CC<br>RATE   | M<br>ORRECT<br>TOTAL | N<br>DIFFEREI<br>-\$1,732<br>-\$1,732 |
| A<br>Entitlement<br>BAH W/<br>BAH W/<br>BAH W/ | B<br>1/12/2021<br>PERIOD STA<br>7/16/2020<br>7/1/2020 | C<br>I<br>N/<br>RT - PERIC<br>D - 7/31<br>- 7/15<br>-                                                             | D E PAY AME The Man DD END YEAR M 1/2020 5/2020                                                 | F G<br>CENTITLEM<br>dalorian<br>ONTH DAYS<br>15<br>15         | H I<br>IENT ADJUST                           | J<br>MENT WORKS<br>RATE PAID<br>3,465.00 1<br>3,465.00 1             | K                                                              | L<br>34567<br>DRRECT CO<br>RATE   | M<br>ORRECT<br>TOTAL | N<br>DIFFEREI<br>-\$1,732<br>-\$1,732 |
| A<br>Entitlement<br>BAH W/<br>BAH W/<br>BAH W/ | B<br>1/12/2021<br>PERIOD STA<br>7/16/2020<br>7/1/2020 | C<br>N,<br>RT - PERIC<br>2 - 7/31<br>- 7/15<br>-<br>-<br>-                                                        | D E PAY AME The Man DD END YEAR M 1/2020  5/2020                                                | F G<br>PENTITLEN<br>dalorian<br>ONTH DAYS<br>15<br>15         | H I<br>IENT ADJUSTI<br>GRADE CORRECT<br>STEP | J<br>MENT WORKS<br>Ef<br>RATE PAID<br>3,465.00 1<br>3,465.00 1       | K                                                              | L<br>B4567<br>DRRECT CO<br>RATE C | M<br>ORRECT<br>TOTAL | N<br>DIFFERE<br>-\$1,73:<br>-\$1,73:  |
| A<br>Entitlement<br>BAH W/<br>BAH W/<br>BAH W/ | B<br>1/12/2021<br>PERIOD STA<br>7/16/2020<br>7/1/2020 | C N.<br>RT - PERIC<br>2 - 7/31<br>- 7/15<br>-<br>-<br>-<br>-                                                      | D E PAY AME The Man DD END YEAR M 1/2020 5/2020                                                 | F G<br>PENTITLEN<br>dalorian<br>ONTH DAYS 0<br>15<br>15<br>15 | H I<br>IENT ADJUST                           | J<br>MENT WORKS<br>EI<br>RATE PAID<br>3,465.00<br>1<br>3,465.00<br>1 | K                                                              | L<br>34567<br>DRRECT CC<br>RATE   | M                    | N<br>DIFFEREI<br>-\$1,732<br>-\$1,732 |
| A<br>Entitlement<br>BAH W/<br>BAH W/<br>BAH W/ | B<br>1/12/2021<br>PERIOD STA<br>7/16/2020<br>7/1/2020 | C N,<br>I N,<br>RT - PERI(<br>) - 7/33<br>- 7/15<br>-<br>-<br>-<br>-<br>-<br>-<br>-<br>-<br>-<br>-<br>-<br>-<br>- | D E PAY AME The Man DD END YEAR M 1/2020 5/2020                                                 | F G<br>CENTITLEM<br>dalorian<br>ONTH DAYS<br>15<br>15<br>15   | H I<br>IENT ADJUSTI<br>GRADE CORRECT<br>STEP | J<br>MENT WORKS<br>RATE PAID<br>3,465.00 1<br>3,465.00 1             | K                                                              | L<br>34567<br>DRRECT CC<br>RATE   | M<br>ORRECT<br>TOTAL | N                                     |

# Researching Pay Cases using Revised Calendars, Continued

Procedures,

continued

| Again, repeat the process for the next finalized pay calendar for the affected period. Locate the end-month June (C120061) pay calendar and enter the B/ rate the member was paid.  Celendar Group Results Enrings and Deductions Accumulation Supporting Elements Din Diatin Celendar Group ID C12005 Calendar Group ID C12005 Calendar Group ID C12005 Calendar Group ID C12005 Calendar Group ID C12005 Calendar Group ID C12005 Calendar Group ID C12005 Calendar Group ID C12005 Calendar Group ID C12005 Calendar Information Calendar Information Calendar Informati                                                                                                    |              |               |                   |                     |          |                                                                                                    |         |        | Acti       | on         |                            |          |        |                 |                           |           |
|----------------------------------------------------------------------------------------------------|--------------|---------------|-------------------|---------------------|----------|----------------------------------------------------------------------------------------------------|---------|--------|------------|------------|----------------------------|----------|--------|-----------------|---------------------------|-----------|
| period. Locate the end-month June (C120061) pay calendar and enter the B/         rate the member was paid.                                                                                                    | Again,       | repeat        | the               | proc                | ess f    | or                                                                                                    | the r   | next   | fina       | lized      | pay ca                     | lendar   | for    | the             | affec                     | ted pa    |
| Callend Group Results       Exrings and Deductions       Accumulators       Supporting Elements         Din Djariti       Emrigs and Deductions       Accumulators       Supporting Elements         Calendar Group Results       Emrig Source       Empl ID       12346567       Empl Record         Calendar Information       Q I I III       IIIIIIIIIIIIIIIIIIIIIIIIIIIIIIIIIIII                                                                                                    | period.      | Locat         | te th             | ne enc              | d-mo     | ontl                                                                                                    | n Jur   | ne (O  | C120       | 061)       | pay ca                     | lendar   | and    | ent             | er the                    | e BAl     |
| Latitudy Stop Result         Latitudy Stop Result         Latitudy Stop Result         Latitudy Stop Result         Latitudy Stop Result         Empl ID         1234697         Empl Record           Din Diarin         Exclusion         Calendar Group ID         C12008         20208 On-Cycle AD End Month         Calendar ID         Calendar ID         Calendar ID         Calendar ID         Calendar ID         Calendar ID         Calendar ID         Calendar ID         Calendar ID         Calendar ID         Version 1         Revision 1           Calendar ID         Code CT 2020MORE         Pay Group USCG         Version 1         Revision 1         Revision 1           Code Code CT 2020MORE         USD         Net Result Value 3,115.35%         USD         Net Result Value 3,115.25%         USD           Emmings         Betro Adjustments         Deduction Arrears         User Fields         ID         Empl Record         0         00/07/202         0         00/07/202         0         0/07/202         0         0/07/202         0         0/07/202         0         0/07/202         0         0/07/202         0         0/07/202         0         0/07/202         0         0/07/202         0         0/07/202         0         0/07/202         0         0/07/202         0         0/07/202         0                                                                                                    | ate the      | e mem         | iber              | was j               | paid     | •                                                                                                    |         | A      | latara     | Cupped     | ing Elemente               |          |        |                 |                           |           |
| Calendar Group D         C120061         202000 On-Cycle AD End Month           Calendar Information         Q         I         I <th< td=""><td>Din Diarin</td><td>Group Resu</td><td>11.5</td><td>Earnings</td><td></td><td>Juctio</td><td></td><td></td><td>liators</td><td>Support</td><td>ing Elements</td><td>567</td><td></td><td></td><td>Empl Re</td><td>cord</td></th<>                                                                                                    | Din Diarin   | Group Resu    | 11.5              | Earnings            |          | Juctio                                                                                                    |         |        | liators    | Support    | ing Elements               | 567      |        |                 | Empl Re                   | cord      |
| Calendar Information       Q       H       Image: Segment Number 1       Pay Group USCG       Revision 1         Segment Number 1       USD       Net Result Value 3,115.35 <sup>-11</sup> USD       Revision 1         Farrings 8 Deductions       Image: Segment Number 1       Image: Segment Number 1       Revision 1       Revision 1         Farrings 8 Deductions       Image: Segment Number 1       Image: Segment Number 1       Image: Segment Number 1       Revision 1         Feeduation Details       Element Type*       Element Name*       Amount Description       Instance       Side Begin       Side End         Resolution Details       Element Type*       Element Name*       Amount Description       Instance       Side Begin       Side End         Resolution Details       Earnings       BAS       166 35000000 Basic Allowance for Housing       0       06/16/2020       06/30/202         Resolution Details       Earnings       CALTHING       21 28000000 Good Cole       0       0       0       0       0       0       0       0       0       0       0       0       0       0       0       0       0       0       0       0       0       0       0       0       0       0       0       0       0       0 <t< td=""><td></td><td>Cale</td><td>əndar Gr</td><td>roup ID</td><td>C120061</td><td></td><td></td><td></td><td>20200</td><td>5 On-Cycle</td><td>AD End Mont</td><td>h</td><td></td><td></td><td></td><td></td></t<>                                                                                                    |              | Cale          | əndar Gr          | roup ID             | C120061  |                                                                                                    |         |        | 20200      | 5 On-Cycle | AD End Mont                | h        |        |                 |                           |           |
| Calendar ID         CG ACT 2020M00E         Pay Group         USCG           Segment Number 1         Version 1         Revision 1           Oross Result Value 3,895.09=         USD         Net Result Value 3,115.35=         USD           Earnings & Deductions         If 4 ( 1.5 of 10 ) + H I         If 4 ( 1.5 of 10 ) + H I         If 5 of 10 ) + H I           Image: Special content in the image in the image in                                                                                                    | Calendar In  | formation     |                   |                     |          |                                                                                                    |         |        |            |            |                            |          | QI     | €               | <ul> <li>▲ 3 o</li> </ul> | f 3 🗸 🕨   |
| Segment Number 1         Version 1         Revision 1           Gross Result Value 3,805.08 <sup>TM</sup> USD         Net Result Value 3,115.35 <sup>TM</sup> USD           Earnings & Deductions         USD         Net Result Value 3,115.35 <sup>TM</sup> USD           TO         Q         I = 5 of 10 W         Net Result Value 3,115.35 <sup>TM</sup> USD           Earnings & Deductions         Betro Adjustments         Deduction Arrears         Liser Fields         IP           Resolution Details         Element Type*         Element Name         Amount         Description         Instance         Silce Engin           Resolution Details         Earnings         BAH         1732.5000002         Basic Allowance for Housing         0         06/16/2020         06/30/202           Resolution Details         Earnings         BASIC PAY         1740.4500002         Basic Pay         0         06/16/2020         06/30/202           Resolution Details         Earnings         CONUS COLA         14.500002         Conus COLA         0         06/16/2020         06/30/202           Resolution Details         Earnings         CONUS COLA         14.5000002         Conus COLA         0         06/16/2020         06/30/202           Resolution Details         Earnings         CONUS COLA                                                                                                    |              |               | Calend            | dar ID C            | G ACT 20 | )20M0                                                                                                    | 6E      |        |            | Pa         | ay Group US                | CG       |        |                 |                           |           |
| Earnings & Deductions           If d t 5 of 16 w + h   L           If d t 5 of 16 w + h   L           Element Results         Camponents         Betro Adjustments         Deduction Arrears         User Fields         III           Resolution Details         Element Type w Element Name + Amount Description         Instance         Silce Engin           Resolution Details         Earnings         BAS         188: Allow for Subsistence         0         06/16/2020         06/30/202           Resolution Details         Earnings         BASIC PAY         1740.450000g         Basic Allow for Subsistence         0         06/16/2020         06/30/202           Resolution Details         Earnings         C.OTHING         21 280000g         Colspan=2           Resolution Details         Earnings         CONUS COLA         14         J         K         Lement XaJUSTMENT           Earnings         CONUS COLA                                                                                                    |              | Segn<br>Gross | ment Nu<br>Result | mber 1<br>Value 3,6 | 695.08   |                                                                                                    | ı       | USD    |            | Net Res    | Version 1<br>ult Value 3,1 | 15.35    |        | USD             | Revision                  | 1         |
| IT       Q       H       I       It       It                                                                                                    | Earnings &   | Deduction     | S                 | ,                   |          |                                                                                                    |         |        |            |            |                            |          |        |                 |                           |           |
| Element Results         Cgmponents         Element Name+         Deduction Arrans         User Fields         IV           Resolution Details         Element Type*         Element Name+         Amount         Description         Instance         Silce Begin         Silce End           Resolution Details         Earnings         BAH         1732.5000002         Basic Allowance for Housing         0         06/16/2020         06/30/202           Resolution Details         Earnings         BAS         186.3500002         Basic Allowance for Housing         0         06/16/2020         06/30/202           Resolution Details         Earnings         BASIC PAY         1740.4500002         Basic Allow for Subsistence         0         06/16/2020         06/30/202           Resolution Details         Earnings         CLOTHING         21.2800002         Clothing Allowance         0         06/16/2020         06/30/202           Resolution Details         Earnings         CONUS COLA         14.5000002         Conus COLA         0         06/16/2020         06/30/202           Resolution Details         Earnings         CONUS COLA         14.5000002         Conus COLA         0         06/16/2020         06/30/202           \$1732.500 / 15 days = 115.46 daily rate         Instance         NAME                                                                                                    | Ξ, Q         |               |                   |                     | ) [      |                                                                                                    |         |        |            |            |                            |          | 1-5 of | 16 🗸            |                           | ▶    Vie  |
| Resolution Details         Element Type*         Element Name*         Amount         Description         Instance         Silce Begin         Silce End           Resolution Details         Earnings         BAH         1732 5000002         Basic Allowance for Housing         0         06/16/2020         06/30/202           Resolution Details         Earnings         BAS         186 3500002         Basic Allow for Subsistence         0         06/16/2020         06/30/202           Resolution Details         Earnings         BASIC PAY         1740.4500002         Basic Pay         0         06/16/2020         06/30/202           Resolution Details         Earnings         CLOTHING         21 2800002         Clothing Allowance         0         06/16/2020         06/30/202           Resolution Details         Earnings         CLOTHING         21 2800002         Clothing Allowance         0         06/16/2020         06/30/202           Resolution Details         Earnings         CONUS COLA         14.500007         Conus COLA         0         06/16/2020         06/30/202           Resolution Details         Earnings         CONUS COLA         14.500007         Conus COLA         0         06/16/2020         06/30/202           Return to Search         Previous in List         <                                                                                                    | Element      | Results       | Comp              | ponents             | Retro    | o Adjus                                                                                                    | stments | De     | duction Ar | rears      | <u>U</u> ser Fields        | 11       |        |                 |                           |           |
| Resolution Details         Earnings         BAH         1732.5000000000000000000000000000000000000                                                                                                    | Resolution I | Details       | Elemen            | nt Type⊽            | Eleme    | nt Nai                                                                                                    | ne≜     |        | Amount     | Descript   | ion                        | Instanc  | e S    | iice Be<br>Date | <sup>egin</sup> Sli       | ce End Da |
| Resolution Details         Earnings         BAS         186.350000;;;;;;;;;;;;;;;;;;;;;;;;;;;;;;;;;                                                                                                    | Resolution D | )etails       | Earning           | S                   | BAH      |                                                                                                    |         | 1732.  | 500000     | Basic All  | owance for Hou             | using    | 0 0    | 6/16/20         | 020 06                    | /30/2020  |
| Resolution Details         Earnings         BASIC PAY         1740 4500002         Basic Pay         0         06/16/2020         06/30/202           Resolution Details         Earnings         CLOTHING         21 2800002         Clothing Allowance         0         06/16/2020         06/30/202           Resolution Details         Earnings         CONUS COLA         14:5000002         Conus COLA         0         06/16/2020         06/30/202           Resolution Details         Earnings         CONUS COLA         14:5000002         Conus COLA         0         06/16/2020         06/30/202           Return to Search         Previous in List         Next in List         Notify <td>Resolution D</td> <td>)etails</td> <td>Earning</td> <td>IS</td> <td>BAS</td> <td></td> <td></td> <td>186.</td> <td>350000,</td> <td>Basic All</td> <td>ow for Subsiste</td> <td>ence</td> <td>0 0</td> <td>6/16/20</td> <td>020 06</td> <td>/30/2020</td>                                                                                                    | Resolution D | )etails       | Earning           | IS                  | BAS      |                                                                                                    |         | 186.   | 350000,    | Basic All  | ow for Subsiste            | ence     | 0 0    | 6/16/20         | 020 06                    | /30/2020  |
| Resolution Details         Earnings         CLOTHING         21 280000;;         Clothing Allowance         0         0 0/16/2020         06/30/202           Resolution Details         Earnings         CONUS COLA         14 50000;;         Conus COLA         0         0 0/16/2020         06/30/202           Resolution Details         Earnings         CONUS COLA         14 50000;;;         Conus COLA         0         0 0/16/2020         06/30/202           Return to Search         Previous in List         Next in List         Notify                 0 0/16/2020         0 6/30/202           \$1732.50 / 15 days = 115.46 daily rate                          M           M          M          M         M         M         M         M         M         M         M         M         M         M         M         M         M         M         M         M         M         M         M         M         M         M         M         M                                                                                                    | Resolution D | )etails       | Earning           | S                   | BASIC    | PAY                                                                                                    |         | 1740.  | 450000 📻   | Basic Pa   | y                          |          | 0 0    | 6/16/20         | 020 06                    | /30/2020  |
| Resolution Details       Earnings       CONUS COLA       14.500000;       Conus COLA       0       0/0/16/2020       0/0/16/2020       0/0/16/2020       0/0/16/2020       0/0/16/2020       0/0/16/2020       0/0/16/2020       0/0/16/2020       0/0/16/2020       0/0/16/2020       0/0/16/2020       0/0/16/2020       0/0/16/2020       0/0/16/2020       0/0/16/2020       0/0/16/2020       0/0/16/2020       0/0/16/2020       0/0/16/2020       0/0/16/2020       0/0/16/2020       0/0/16/2020       0/0/16/2020       0/0/16/2020       0/0/16/2020       0/0/16/2020       0/0/16/2020       0/0/16/2020       0/0/16/2020       0/0/16/2020       0/0/16/2020       0/0/16/2020       0/0/16/2020       0/0/16/2020       0/0/16/2020       0/0/16/2020       0/0/16/2020       0/0/16/2020       0/0/16/2020       0/0/16/2020       0/0/16/2020       0/0/16/2020       0/0/16/2020       0/0/16/2020       0/0/16/2020       0/0/16/2020       0/0/16/2020       0/0/16/2020       0/0/16/2020       0/0/16/2020       0/0/16/2020       0/0/16/2020       0/0/16/2020       0/0/16/2020       0/0/16/2020       0/0/16/2020       0/0/16/2020       0/0/16/2020       0/0/16/2020       0/0/16/2020       0/0/16/2020       0/0/16/2020       0/0/16/2020       0/0/16/2020       0/0/16/2020       0/0/16/2020       0/0/16/2020       0/0/16/2020       0/0/16/2020 <th< td=""><td>Resolution D</td><td>)etails</td><td>Earning</td><td>s</td><td>CLOTH</td><td>HING</td><td></td><td>21.</td><td>280000👮</td><td>Clothing</td><td>Allowance</td><td></td><td>0 0</td><td>6/16/20</td><td>020 06</td><td>/30/2020</td></th<>                                                                                                    | Resolution D | )etails       | Earning           | s                   | CLOTH    | HING                                                                                                    |         | 21.    | 280000👮    | Clothing   | Allowance                  |          | 0 0    | 6/16/20         | 020 06                    | /30/2020  |
| Return to Search         Previous in List         Next in List         Notify           \$1732.50 / 15 days = 115.46 daily rate         \$1732.50 / 15 days = \$3,465.00 monthly rate           A         B         C         D         E         F         G         H         I         J         K         L         M           A         B         C         D         E         F         G         H         I         J         K         L         M           PAY ENTITLEMENT ADJUSTMENT WORKSHEET           1/12/2021         NAME         The Mandalorian         EMPID         1234567           Entitlement         PERIOD START         PERIOD END         YEAR         MONTH         DAYS         GRADE         CORRECT         RATE         TOTAL         CORRECT         TOTAL         CORRECT         TOTAL         CORRECT         TOTAL         CORRECT         S         3,465.00         1,732.50         -5         S           BAH W/         7/1/2020         7/15/2020         15         3,465.00         1,732.50         -5         S           BAH W/         6/16/2020         6/30/2020         15         3,465.00         1,732.50         -5           I         I                                                                                                    | Resolution D | )etails       | Earning           | s                   | CONU     | s col                                                                                                    | A       | 14.    | 500000     | Conus C    | OLA                        |          | 0 0    | 6/16/20         | 020 06                    | /30/2020  |
| \$1732.50 / 15 days = 115.46 daily rate<br>115.46 * 30 days = \$3,465.00 monthly rate<br>A B C D E F G H I J K L M<br>PAY ENTITLEMENT ADJUSTMENT WORKSHEET<br>1/12/2021 NAME The Mandalorian EMPID 1234567 Entitlement PERIOD START - PERIOD END YEAR MONTH DAYS GRADE CORRECT RATE PAID TOTAL CORRECT CORRECT TOTAL DIFF<br>BAH W/ 7/16/2020 - 7/31/2020 15 3,465.00 1,732.50 -\$<br>BAH W/ 7/1/2020 - 7/15/2020 15 3,465.00 1,732.50 -\$<br>BAH W/ 6/16/2020 - 6/30/2020 15 3,465.00 1,732.50 -\$<br>BAH W/ 6/16/2020 - 6/30/2020 15 -\$<br>BAH W/ 6/16/2020 - 6/30/2020 15 -\$<br>BAH W/ 6/16/2020 -\$<br>BAH W/ 6/16/2020 -\$ | Return to §  | Search        | Previo            | us in List          | Ne       | xt in L                                                                                                    | .ist    | Notify |            |            | /                          |          |        |                 |                           |           |
| \$1732.50 / 15 days = 115.46 daily rate<br>115.46 * 30 days = \$3,465.00 monthly rate<br>A B C D E F G H I J K L M<br>PAY ENTITLEMENT ADJUSTMENT WORKSHEET<br>1/12/2021<br>NAME The Mandalorian EMPID 1234567<br>Entitlement PERIOD START - PERIOD END YEAR MONTH DAYS GRADE CORRECT STEP RATE PAID TOTAL CORRECT TOTAL DIFI<br>BAH W/ 7/16/2020 - 7/31/2020 15 3,465.00 1,732.50 - 5<br>BAH W/ 7/1/2020 - 7/15/2020 15 3,465.00 1,732.50 - 5<br>BAH W/ 6/16/2020 - 6/30/2020 15 3,465.00 1,732.50 - 5<br>BAH W/ 6/16/2020 - 6/30/2020 15 - 3,465.00 1,732.50 - 5<br>BAH W/ 6/16/2020 - 6/30/2020 15 - 3,465.00 1,732.50 - 5<br>BAH W/ 6/16/2020 - 6/30/2020 15 - 3,465.00 1,732.50 - 5<br>BAH W/ 6/16/2020 - 6/30/2020 15 - 3,465.00 1,732.50 - 5<br>BAH W/ 6/16/2020 - 6/30/2020 15 - 3,465.00 1,732.50 - 5<br>BAH W/ 6/16/2020 - 6/30/2020 - 15 - 3,465.00 1,732.50 - 5<br>BAH W/ 6/16/2020 - 6/30/2020 - 10 - 5<br>BAH W/ 6/16/2020 - 6/30/2020 - 10 - 5<br>BAH W/ 6/16/2020 - 6/30/2020 - 10 - 5<br>BAH W/ 6/16/2020 - 6/30/2020 - 10 - 5<br>BAH W/ 6/16/2020 - 6/30/2020 - 10 - 5<br>BAH W/ 6/16/2020 - 6/30/2020 - 10 - 5<br>BAH W/ 6/16/2020 - 6/30/2020 - 10 - 5<br>BAH W/ 6/16/2020 - 6/30/2020 - 5<br>BAH W/ 6/16/2020 - 6/30/2020 - 5<br>BAH W/ 6                                                                                                    |              |               |                   |                     |          |                                                                                                    |         |        |            |            |                            |          |        |                 |                           |           |
| A       B       C       D       E       F       G       H       I       J       K       L       M         PAY ENTITLEMENT ADJUSTMENT WORKSHEET         1/12/2021       NAME       The Mandalorian       EMPID       1234567         Entitlement PERIOD START -       PERIOD END       YEAR       MONTH       DAYS       GRADE       CORRECT       RATE       CORRECT       CORRECT       TOTAL       CORRECT       TOTAL       DIFI         BAH W/       7/16/2020       7/31/2020       15       3,465.00       1,732.50       -5       S         BAH W/       6/16/2020       6/30/2020       15       3,465.00       1,732.50       -5       -5         BAH W/       6/16/2020       6/30/2020       15       3,465.00       1,732.50       -5       <                                                                                                    | \$1732.5     | 50/15         | j day             | ys = 1              | 115.4    | 46                                                                                                    | daily   | rat    | e          | ×.         |                            |          |        |                 |                           |           |
| A         B         C         D         E         F         G         H         I         J         K         L         M           PAY ENTITLEMENT ADJUSTMENT WORKSHEET           1/12/2021         NAME         The Mandalorian           EMPID         1234567           Entitlement         PERIOD START         PERIOD END         YEAR         MONTH         DAYS         GRADE         CORRECT<br>STEP         RATE         PAID         CORRECT<br>RATE         CORRECT<br>TOTAL         CORRECT<br>RATE         CORRECT<br>TOTAL         DIFI           BAH W/         7/16/2020         7/15/2020         15         3,465.00         1,732.50         -5           BAH W/         6/16/2020         6/30/2020         15         3,465.00         1,732.50         -5           BAH W/         6/16/2020         6/30/2020         15         3,465.00         1,732.50         -5           BAH W/         6/16/2020         6/30/2020         15         0         0         0         0         -5           -         -         -         0         0         0         0         0         0         0         0         <                                                                                                    | 115.46       | * 30 d        | lays              | =\$3                | ,465     | .00                                                                                                    | o mo    | nth    | ly ra      | te         |                            |          |        |                 |                           |           |
| PAY ENTITLEMENT ADJUSTMENT WORKSHEET           1/12/2021         NAME         The Mandalorian         EMPID         1234567           Entitlement         PERIOD START         PERIOD END         YEAR         MONTH         DAYS         GRADE         CORRECT         RATE         PAID         RATE         TOTAL         CORRECT         TOTAL         CORRECT         TOTAL         DIFI           BAH W/         7/16/2020         7/31/2020         15         3,465.00         1,732.50         -         -         -         -         -         -         -         -         -         -         -         -         -         -         -         -         -         -         -         -         -         -         -         -         -         -         -         -         -         -         -         -         -         -         -         -         -         -         -         -         -         -         -         -         -         -         -         -         -         -         -         -         -         -         -         -         -         -         -         -         -         -         -         -                                                                                                    | A            | В             | C                 | D                   |          | Ε                                                                                                    | F       | G      | Н          | 1          | J                          | К        | L      | -               | М                         | N         |
| 1/12/2021       NAME       The Mandalorian       EMPID       1234567         Entitlement       PERIOD START       -       PERIOD END       YEAR       MONTH       DAYS       GRADE       CORRECT       RATE PAID       TOTAL       CORRECT       TOTAL       CORRECT       TOTAL       CORRECT       TOTAL       CORRECT       TOTAL       CORRECT       TOTAL       DIFI         BAH W/       7/16/2020       -       7/31/2020       15       3,465.00       1,732.50       -       -\$         BAH W/       7/1/2020       -       7/15/2020       15       3,465.00       1,732.50       -       -\$         BAH W/       6/16/2020       6/30/2020       15       3,465.00       1,732.50       -\$       -\$         BAH W/       6/16/2020       6/30/2020       15       3,465.00       1,732.50       -\$       -\$         BAH W/       6/16/2020       6/30/2020       15       3,465.00       1,732.50       -\$       -\$         Image: Comparison of the state of the state of                                                                                                    |              |               |                   |                     |          | P                                                                                                    | AY EN   | TITLEI | MENT       | ADJUST     | MENT WO                    | RKSHEET  |        |                 |                           |           |
| Entitlement         PERIOD START         -         PERIOD END         YEAR         MONTH         DAYS         GRADE         CORRECT<br>STEP         RATE PAID         TOTAL<br>PAID         CORRECT<br>RATE         CORRECT         DIFI           BAH W/         7/16/2020         -         7/31/2020         15         3,465.00         1,732.50         -\$           BAH W/         7/1/2020         -         7/15/2020         15         3,465.00         1,732.50         -\$           BAH W/         6/16/2020         6/30/2020         15         3,465.00         1,732.50         -\$           AHW/         6/16/2020         6/30/2020         15         3,465.00         1,732.50         -\$           AHW/         -         -         -         -         -         -\$         -\$           BAH W/         6/16/2020         6/30/2020         15         -         -         -\$         -\$           -         -         -         -         -         -         -\$         -\$         -\$         -\$           -         -         -         -         -         -         -\$         -\$         -\$         -\$           -         -         -         -                                                                                                    | -            | 1/12/20       | 21                | NAM                 | ИЕ Т     | The M                                                                                                    | andalor | ian    |            |            |                            | EMPID    | 12345  | 67              |                           |           |
| Entitlement         PERIOD START         -         PERIOD END         YEAR         MONTH         DAYS         GRADE         CORRECT<br>STEP         RATE PAID         TOTAL<br>PAID         CORRECT<br>RATE         CORRECT<br>PAID         DIFI           BAH W/         7/16/2020         -         7/31/2020         15         3,465.00         1,732.50         -\$           BAH W/         7/1/2020         -         7/15/2020         15         3,465.00         1,732.50         -\$           BAH W/         6/16/2020         -         6/30/2020         15         3,465.00         1,732.50         -\$           -         -         -         -         -         -\$         -\$         -\$           -         -         -         -         -         -\$         -\$         -\$           -         -         -         -         -         -\$         -\$         -\$           -         -         -         -         -         -\$         -\$         -\$           -         -         -         -         -         -         -\$         -\$           -         -         -         -         -         -         -\$                                                                                                    | _            |               |                   |                     |          |                                                                                                    |         |        |            |            |                            |          |        |                 |                           |           |
| BAH W/         7/16/2020         - 7/31/2020         15         3,465.00         1,732.50         -\$           BAH W/         7/1/2020         - 7/15/2020         15         3,465.00         1,732.50         -\$           BAH W/         7/1/2020         - 7/15/2020         15         3,465.00         1,732.50         -\$           BAH W/         6/16/2020         - 6/30/2020         15         3,465.00         1,732.50         -\$           -         -         -         -         -         -\$         -\$         -\$           -         -         -         -         -         -\$         -\$         -\$         -\$           -         -         -         -         -         -\$         -\$         -\$         -\$           -         -         -         -         -         -\$         -\$         -\$         -\$         -\$         -\$         -\$         -\$         -\$         -\$         -\$         -\$         -\$         -\$         -\$         -\$         -\$         -\$         -\$         -\$         -\$         -\$         -\$         -\$         -\$         -\$         -\$         -\$         -\$         -\$         \$ <td>Entitlement</td> <td>PERIOD ST</td> <td>FART -</td> <td>PERIOD</td> <td>END</td> <td>YEAR</td> <td>MONTH</td> <td>DAYS</td> <td>GRADE</td> <td>CORRECT</td> <td>RATE PAID</td> <td>TOTAL</td> <td>CORF</td> <td>RECT</td> <td>CORREC</td> <td>T DIFFER</td>                                                                                                    | Entitlement  | PERIOD ST     | FART -            | PERIOD              | END      | YEAR                                                                                                    | MONTH   | DAYS   | GRADE      | CORRECT    | RATE PAID                  | TOTAL    | CORF   | RECT            | CORREC                    | T DIFFER  |
| BAH W/     7/1/2020     7/15/2020     15     3,465.00     1,732.50     -\$       BAH W/     6/16/2020     6/30/2020     15     3,465.00     1,732.50     -\$       -     -     -     -     -\$     -\$     -\$       -     -     -     -     -\$     -\$       -     -     -     -     -\$     -\$       -     -     -     -     -\$     -\$       -     -     -     -     -\$     -\$       -     -     -     -     -\$     -\$       -     -     -     -     -\$     -\$       -     -     -     -     -\$     -\$                                                                                                    | BAH W/       | 7/16/20       | 120 -             | 7/31/2              | 2020     |                                                                                                    |         | 15     |            | STEP       | 3,465.00                   | 1,732.50 |        |                 | TOTAL                     | -\$1,7    |
|                                                                                                    | BAH W/       | 7/1/202       | 20 -              | 7/15/2<br>6/30/2    | 2020     |                                                                                                    |         | 15     |            |            | 3,465.00                   | 1,732.50 |        |                 |                           | -\$1,7    |
|                                                                                                    | BAH W/       | 6/16/20       |                   |                     |          |                                                                                                    |         |        |            |            |                            |          |        |                 |                           |           |
|                                                                                                    | BAH W/       | 6/16/20       | -                 |                     |          | and the second second s |         |        |            |            |                            |          |        |                 |                           |           |
|                                                                                                    | BAH W/       | 6/16/20       | -                 |                     |          |                                                                                                    |         |        |            |            |                            |          |        |                 |                           |           |
| TOTAIS \$5,197,50                                                                                                    | BAH W/       | 6/16/20       | -                 |                     |          |                                                                                                    |         |        |            |            |                            |          |        |                 |                           |           |

# Researching Pay Cases using Revised Calendars, Continued

Procedures,

continued

| Step |                                             |                                                           |                                           | Ac                                     | tion                                                          |                              |                               |                           |     |
|------|---------------------------------------------|-----------------------------------------------------------|-------------------------------------------|----------------------------------------|---------------------------------------------------------------|------------------------------|-------------------------------|---------------------------|-----|
| 17   | Once the we will take                       | orksheet h<br>e a look at                                 | as been po<br>the Revis                   | opulated<br>ed Calen                   | with the amound dars.                                         | ts PAII                      | ) to the                      | member                    | ,   |
|      | In this exam<br>transaction<br>calendar une | nple, we a<br>was proce<br>der Calen                      | re first goi<br>essed on, C<br>dar Inform | ing to ope<br>C120080 (<br>nation, the | en the pay calen<br>(mid-month Aug<br>en <b>scroll back</b> t | dar the<br>gust).<br>o locat | BAH r<br>Go to th<br>e the Re | etro<br>ne last<br>evised |     |
|      | calendars fo                                | or the affe                                               | cted pay p                                | eriods.                                |                                                               |                              |                               |                           |     |
|      | Calendar Group R                            | tesults Earnin                                            | gs and Deductions                         | <u>A</u> ccumulators                   | Supporting Elements                                           |                              |                               |                           |     |
|      | Din Djarin                                  | E<br>Calendar Group ID                                    | mployee<br>C120080                        | 20                                     | Empl ID 1234567<br>2008 On-Cycle AD Mid Month                 |                              | En                            | npl Record 0              | )   |
|      | Calendar Informatio                         | on                                                        |                                           |                                        |                                                               | QI                           |                               | 62 of 62 🗸 🕨              | Þ   |
|      | s<br>Gra<br>Earnings & Deduct               | Calendar ID<br>Segment Number<br>oss Result Value<br>ions | CG ACT 2020M08M<br>1<br>3,721.19          | USD                                    | Pay Group USCG<br>Version 1<br>Net Result Value 3,216.        | 822                          | USD                           | sion 1                    | w 5 |
|      | Element Results                             | Components                                                | Retro Adjustme                            | ents <u>D</u> eductio                  | n Arrears User Fields II                                      | •                            |                               |                           |     |
|      | Resolution Details                          | Element Type⊽                                             | Element Name≜                             | Amount                                 | Description                                                   | Instance                     | Slice Begin<br>Date           | Slice End Date            | ţ.  |
|      | Resolution Details                          | Earnings                                                  | BAH                                       | 978.000000                             | Basic Allowance for Housing                                   | 0                            | 08/01/2020                    | 08/15/2020                | ,   |
|      | Resolution Details                          | Earnings                                                  | BAS                                       | 186.360000                             | Basic Allow for Subsistence                                   | 0                            | 08/01/2020                    | 08/15/2020                |     |
|      | Resolution Details                          | Earnings                                                  | BASIC PAY                                 | 1740.450000                            | Basic Pay                                                     | 0                            | 08/01/2020                    | 08/15/2020                |     |
|      | Resolution Details                          | Earnings                                                  | CLOTHING                                  | 21.280000                              | Clothing Allowance                                            | 0                            | 08/01/2020                    | 08/15/2020                |     |
|      | Resolution Details                          | Earnings                                                  | DELTA BAH                                 | 1810.800000                            | Retro Delta BAH                                               | 0                            | 08/01/2020                    | 08/15/2020                |     |
|      | Resolution Details                          | Earnings                                                  | DELTA CONUS                               | 0.000000                               | Retro Delta CONUS                                             | C                            | 08/01/2020                    | 08/15/2020                |     |
|      | Resolution Details                          | Earnings                                                  | FSA                                       | 125.000000                             | Family Separation Allowance                                   | 1                            | 08/01/2020                    | 08/15/2020                |     |
|      | Resolution Details                          | Earnings                                                  | HARDSHIP PAY                              | 50.000000                              | Hardship Duty Pay - Location                                  | 1                            | 08/01/2020                    | 08/15/2020                |     |
|      |                                             |                                                           |                                           |                                        |                                                               |                              |                               |                           |     |

# Researching Pay Cases using Revised Calendars, Continued

Procedures,

continued

|                            |                                                                                                    |                                                                                                    |                                                                                                    | Acti                                                                                                    | on                                                                                                    |                                                                                                    |                                                                                                    |                                                                                                    |                                                                                                    |                                                                                                    |                                                                                                    |
|----------------------------|----------------------------------------------------------------------------------------------------|----------------------------------------------------------------------------------------------------|----------------------------------------------------------------------------------------------------|----------------------------------------------------------------------------------------------------|----------------------------------------------------------------------------------------------------|----------------------------------------------------------------------------------------------------|----------------------------------------------------------------------------------------------------|----------------------------------------------------------------------------------------------------|----------------------------------------------------------------------------------------------------|----------------------------------------------------------------------------------------------------|----------------------------------------------------------------------------------------------------|
| Notice the                 | Calendar                                                                                                    | ID, Slice                                                                                                    | e <b>Begin</b><br>h July r                                                                                                    | Date<br>Day p                                                                                                    | e and                                                                                                    | Slice E                                                                                                    | nd Da                                                                                                    | <b>te</b> . Th<br>what th                                                                                                    | is Rev                                                                                                    | ised                                                                                                    |                                                                                                    |
| was author                 | ized for th                                                                                                    | is pay per                                                                                                    | riod.                                                                                                    | juj p                                                                                                    | errou                                                                                                    | und und                                                                                                    | piuys (                                                                                                    | wildt ti                                                                                                    | ie men                                                                                                    | 1001                                                                                                    |                                                                                                    |
| Enter the a                | uthorized                                                                                                    | BAH rate                                                                                                    | on the                                                                                                    | Cor                                                                                                    | rect I                                                                                                    | <b>Rate</b> fie                                                                                                    | eld on t                                                                                                    | he wo                                                                                                    | rksheet                                                                                                    |                                                                                                    |                                                                                                    |
| Calendar Group             | Results Earni                                                                                                    | ngs and Deduction                                                                                                    | s <u>A</u> ccum                                                                                                    | ulators                                                                                                    | <u>S</u> uppor                                                                                                    | ting Elements                                                                                                    |                                                                                                    |                                                                                                    |                                                                                                    |                                                                                                    |                                                                                                    |
| Din Djarin                 | Calendar Group IE                                                                                                    | Employee<br>C120080                                                                                                    |                                                                                                    | 2020                                                                                                    | E<br>08 On-Cycle                                                                                                    | Empl ID 12345<br>e AD Mid Month                                                                                                    | 567<br>1                                                                                                    |                                                                                                    | Empl Red                                                                                                    | ord                                                                                                    | 0                                                                                                    |
| Calendar Information       | tion                                                                                                    |                                                                                                    |                                                                                                    |                                                                                                    |                                                                                                    |                                                                                                    | Q                                                                                                    |                                                                                                    | 4 60 of 62                                                                                                    | ✓ ►                                                                                                    | ÞI                                                                                                    |
| G                          | Calendar ID<br>Segment Number<br>Gross Result Value                                                                                                    | CG ACT 2020M07<br>1<br>3,599.98                                                                                                    | 'E<br>USD                                                                                                    |                                                                                                    | P<br>Net Res                                                                                                    | ay Group US<br>Version 1<br>sult Value 3,2                                                                                                    | 5CG<br>277.38                                                                                                    | USE                                                                                                    | Revision                                                                                                    | 2                                                                                                    |                                                                                                    |
| Earnings & Deduc           | tions                                                                                                    |                                                                                                    |                                                                                                    |                                                                                                    |                                                                                                    |                                                                                                    |                                                                                                    | 1-17 of 17                                                                                                    |                                                                                                    | View                                                                                                    | v 5                                                                                                    |
| Element Result             | Components                                                                                                    | s <u>R</u> etro Adjust                                                                                                    | ments D                                                                                                    | eduction A                                                                                                    | rrears                                                                                                    | User Fields                                                                                                    | IIÞ                                                                                                    |                                                                                                    |                                                                                                    |                                                                                                    |                                                                                                    |
| Resolution Details         | Element Type⊽                                                                                                    | Element Name≜                                                                                                    | Amou                                                                                                    | unt Desc                                                                                                    | cription                                                                                                    |                                                                                                    | Instance                                                                                                    | Slice Be<br>Date                                                                                                    | gin Slice I                                                                                                    | End Date                                                                                                    |                                                                                                    |
| Resolution Details         | Earnings                                                                                                    | ВАН                                                                                                    | 978.00000                                                                                                    | 0🛒 Basi                                                                                                    | c Allowance                                                                                                    | e for Housing                                                                                                    |                                                                                                    | 0 07/16/20                                                                                                    | 20 07/31/                                                                                                    | 2020                                                                                                    | ^                                                                                                    |
| Resolution Details         | Earnings                                                                                                    | BAS                                                                                                    | 186.35000                                                                                                    | 0🛒 Basi                                                                                                    | CAllow for S                                                                                                    | Subsistence                                                                                                    | /                                                                                                    | 0 07/16/20                                                                                                    | 20 07/31/                                                                                                    | 2020                                                                                                    |                                                                                                    |
| Resolution Details         | Earnings                                                                                                    | BASIC PAY                                                                                                    | 1740.45000                                                                                                    | 0🛒 Basi                                                                                                    | : Pay                                                                                                    |                                                                                                    |                                                                                                    | 0 07/16/20                                                                                                    | 20 07/31/                                                                                                    | 2020                                                                                                    |                                                                                                    |
| Resolution Details         | Earnings                                                                                                    | CLOTHING                                                                                                    | 21.28000                                                                                                    | 0👮 Cloth                                                                                                    | ning Allowar                                                                                                    | nce                                                                                                    |                                                                                                    | 0 07/16/20                                                                                                    | 20 07/31/                                                                                                    | 2020                                                                                                    |                                                                                                    |
| Resolution Details         | Earnings                                                                                                    | FSA                                                                                                    | 125.00000                                                                                                    | 0🛒 Fami                                                                                                    | ly Separatio                                                                                                    | n Allowance                                                                                                    |                                                                                                    | 1 07/16/20                                                                                                    | 20 07/31/                                                                                                    | 2020                                                                                                    |                                                                                                    |
|                            | -                                                                                                    |                                                                                                    | 50 00000                                                                                                    |                                                                                                    |                                                                                                    |                                                                                                    |                                                                                                    | 1 07/10/00                                                                                                    | 00 07/04/                                                                                                    |                                                                                                    |                                                                                                    |
| \$978.00 / 1<br>65.20 * 30 | 5  days = 6  days = 1                                                                                                    | 55.20<br><b>,956.00 n</b>                                                                                                    | nonthly                                                                                                    | v rate                                                                                                    | e                                                                                                    |                                                                                                    |                                                                                                    |                                                                                                    |                                                                                                    |                                                                                                    |                                                                                                    |
| A                          | B C                                                                                                    | D E                                                                                                    | F G                                                                                                    | н                                                                                                    | - I                                                                                                    | J                                                                                                    | К                                                                                                    | L                                                                                                    | М                                                                                                    | N                                                                                                    |                                                                                                    |
| 1/1                        | 2/2021<br>N/                                                                                                    | PA<br>AME <u>The Mar</u>                                                                                                    | <b>Y ENTITLEI</b><br>ndalorian                                                                                                    | MENT                                                                                                    | ADJUSTI                                                                                                    |                                                                                                    | EMPID 1                                                                                                    | 1234567                                                                                                    |                                                                                                    |                                                                                                    |                                                                                                    |
| Entitlement PERIO          | D START - PERIO                                                                                                    | DD END YEAR N                                                                                                    |                                                                                                    | GRADE                                                                                                    | CORRECT                                                                                                    | RATE PAID                                                                                                    | TOTAL                                                                                                    | CORRECT                                                                                                    | CORRECT                                                                                                    | DIFFEREN                                                                                                    | ICE                                                                                                    |
| BAH W/ 7/10                | 6/2020 - 7/31                                                                                                    | 1/2020                                                                                                    | 15                                                                                                    | 0.0.02                                                                                                    | STEP                                                                                                    | 3,465.00                                                                                                    | PAID<br>1,732.50                                                                                                    | RATE<br>1,956.00                                                                                                    | TOTAL<br>978.00                                                                                                    | -\$754                                                                                                    | .50                                                                                                    |
| BAH W/ 7/1                 | /2020 - 7/15                                                                                                    | 5/2020                                                                                                    | 15                                                                                                    |                                                                                                    |                                                                                                    | 3,465.00                                                                                                    | 1,732.50                                                                                                    | 1,956.00                                                                                                    | 978.00                                                                                                    | -\$754                                                                                                    | .50                                                                                                    |
| BAH W/ 6/2<br>BAH W/ 6/1   | 5/2020 - 6/30<br>6/2020 - 6/24                                                                                                    | 0/2020<br>4/2020                                                                                                    | 6<br>9                                                                                                    |                                                                                                    |                                                                                                    | 3,465.00<br>3,465.00                                                                                                    | 693.00<br>1,039.50                                                                                                    | 1,956.00<br>3,465.00                                                                                                    | 391.20<br>1,039.50                                                                                                    | -\$301                                                                                                    | .80                                                                                                    |
|                            | -                                                                                                    |                                                                                                    |                                                                                                    |                                                                                                    |                                                                                                    |                                                                                                    |                                                                                                    |                                                                                                    |                                                                                                    |                                                                                                    |                                                                                                    |
|                            | -                                                                                                    |                                                                                                    |                                                                                                    |                                                                                                    |                                                                                                    |                                                                                                    |                                                                                                    |                                                                                                    |                                                                                                    |                                                                                                    |                                                                                                    |
|                            | -                                                                                                    |                                                                                                    |                                                                                                    |                                                                                                    |                                                                                                    | TOTALS                                                                                                    | \$5,197.50                                                                                                    |                                                                                                    | \$3,386.70                                                                                                    | -\$1,810                                                                                                    | .80                                                                                                    |
|                            |                                                                                                    |                                                                                                    |                                                                                                    |                                                                                                    |                                                                                                    |                                                                                                    |                                                                                                    |                                                                                                    |                                                                                                    |                                                                                                    |                                                                                                    |
|                            | Notice the<br>Calendar co<br>was author:<br>Enter the au<br>Galendar Group<br>Din Djarin<br>Calendar Informar<br>Calendar Informar<br>Calendar Informar<br>Calendar Informar<br>Resolution Details<br>Resolution Details | Notice the Calendar<br>Calendar covers the of<br>was authorized for the<br>Enter the authorized<br>Calendar Group Results Earni<br>Din Djarin<br>Calendar Group Results Earning<br>Calendar Information<br>Calendar Information<br>Calendar Informati | Notice the Calendar ID, Slice<br>Calendar covers the end-mont<br>was authorized for this pay per<br>Enter the authorized BAH rate<br>Calendar Group Results Earnings and Deduction<br>Din Diarin Employee<br>Calendar ID CG ACT 2020M07<br>Segment Number 1<br>Gross Result Value 3,599.98<br>Earnings & Deductions<br>Calendar ID CG ACT 2020M07<br>Segment Number 1<br>Gross Result Value 3,599.98<br>Earnings & Deductions<br>Calendar ID CG ACT 2020M07<br>Segment Number 1<br>Gross Result Value 3,599.98<br>Earnings & Deductions<br>Calendar ID CG ACT 2020M07<br>Segment Number 1<br>Gross Result Value 3,599.98<br>Earnings & Deductions<br>Calendar ID CG ACT 2020M07<br>Segment Number 1<br>Gross Result Value 3,599.98<br>Earnings & Deductions<br>Calendar ID CG ACT 2020M07<br>Segment Number 1<br>Gross Result Value 3,599.98<br>Earnings & Deductions<br>Earnings BAH<br>Resolution Details Earnings BAS<br>Resolution Details Earnings BAS<br>CLOTHING<br>Resolution Details Earnings FSA<br>S978.00 / 15 days = 65.20<br>65.20 * 30 days = \$1,956.00 m<br>A B C D E<br>PA<br>1/12/2021<br>NAME The Mar<br>NAME The Mar<br>Earling BAH W/ 7/1/2020 - 7/31/2020<br>BAH W/ 7/1/2020 - 7/31/2020<br>BAH W/ 6/16/2020 - 6/24/2020<br>BAH W/ 6/16/2020 - 6/24/2020<br>BAH W/ 7/12/2020 - 7/31/2020<br>BAH W/ 7/12/2020 - 7/31/2020<br>BAH W/ 7/12/2020 - 7/31/2020<br>BAH W/ 7/12/2020 - 7/31/2020<br>BAH W/ 7/12/2020 - 7/ | Notice the Calendar ID, Slice Begin<br>Calendar covers the end-month July p<br>was authorized for this pay period.<br>Enter the authorized BAH rate on the<br>Calendar Group Results Earnings and Deductions Accur<br>Din Djarin Employee<br>Calendar Group ID C120080<br>Calendar Information<br>Calendar ID CG ACT 2020MOTE<br>Segment Number 1<br>Gross Result Value 3,599.98 <sup>®</sup> USD<br>Earnings & Deductions<br>FF Q<br>Element Results Components Retro Adjustments D<br>Resolution Details Element Type Element Name Amou<br>Resolution Details Earnings BAH 978.00000<br>Resolution Details Earnings BAS 186.3000<br>Resolution Details Earnings BAS 186.3000<br>Resolution Details Earnings BAS 186.3000<br>Resolution Details Earnings BAS 186.3000<br>Resolution Details Earnings BAS 186.3000<br>Resolution Details Earnings BAS 186.3000<br>Resolution Details Earnings BAS 186.3000<br>Resolution Details Earnings BAS 186.3000<br>Resolution Details Earnings BAS 186.3000<br>Resolution Details Earnings BAS 186.3000<br>Resolution Details Earnings BAS 186.3000<br>Resolution Details Earnings BAS 186.3000<br>Resolution Details Earnings FSA 125.00000<br>Component PSA 125.0000<br>Component PSA 125.00000<br>Component PSA 125.000000<br>Component PSA 125.000000<br>Component PSA 125.000000<br>Component PSA 125.0000000<br>Component PSA 125.0000000<br>Component PSA 125.000000000000000000000000000000000000 | Active<br>Notice the Calendar ID, Slice Begin Date<br>Calendar covers the end-month July pay p<br>was authorized for this pay period.<br>Enter the authorized BAH rate on the Cor<br>Qatendar Group Results Earnings and Deductions Accumulators<br>Din Djarin Employee<br>Calendar ID OG ACT 2020MO7E<br>Segment Number 1<br>Gross Result Value 3,599.98 USD<br>Earnings & Deductions<br>IF Q<br>Element Results Components Retro Adjustments Deduction A<br>Resolution Details Element Type* Element Name* Amount Desc<br>Resolution Details Element Type* Element Name* Amount Desc<br>Resolution Details Earnings BAS 186.3500002 Basic<br>Resolution Details Earnings BAS 186.3500002 Basic<br>Resolution Details Earnings BAS 186.3500002 Family<br>Segment Service Segment Sector Adjustments Descue<br>Resolution Details Earnings BAS 186.3500002 Family<br>Sector Segment Sector Adjustments Descue<br>Resolution Details Earnings BAS 186.3500002 Family<br>Sector Segment Sector Sector | Action Notice the Calendar ID, Slice Begin Date and Calendar covers the end-month July pay period was authorized for this pay period. Enter the authorized BAH rate on the Correct I | Action         Notice the Calendar ID, Slice Begin Date and Slice F         Calendar covers the end-month July pay period and dis         was authorized for this pay period.         Enter the authorized BAH rate on the Correct Rate free         Quendar Group Results       Employee       Employee       Employee       Employee       Employee       Employee       Employee       Employee       Employee       Employee       Employee       Employee       Supporting Elements       20208 On-Cycle AD Mid Mont         Calendar ID CGACT 2020MOTE       Pay Group US         Sugment Number 1       Varian 1         Calendar ID CGACT 2020MOTE       Pay Group US         Sugment Number 1       Varian 1         Gross Result Value 3,599.98 <sup>20</sup> USD       Net Result Value 3,259.98 <sup>20</sup> Earnings BAS       106 35000000       Basic Allow for Subsistence         Resolution Details       Earnings       BAS       106 35000000       Basic Allow for Subsistence         Resolution Details       Earnings       BAS       105 3000000       Basic Allow for Subsistence         Resolution Details       Earnings       BAS       105 3000000       Basic Allow for Subsistence <td< td=""><td>Action         Notice the Calendar ID, Slice Begin Date and Slice End Da         Calendar covers the end-month July pay period and displays was authorized for this pay period.         Enter the authorized BAH rate on the Correct Rate field on to         Calendar Group Result       Employee       Employe       Employee       Employee       Employee       <td< td=""><td>Action         Notice the Calendar ID, Slice Begin Date and Slice End Date. The Calendar covers the end-month July pay period and displays what the was authorized for this pay period.         Enter the authorized BAH rate on the Correct Rate field on the work of the authorized for this pay period.         Calendar Group Results       Empinyse and Deductions       Accumulator       Supporting Elements         Diplatin       Empinyse and Deductions       Accumulator       Supporting Elements         Calendar Group Result       Employee       Employee       Employee       Employee         Calendar Information       Q       H       Pay Group. USOG       Version 1         Corress Result Value 3,599.98<sup>[2]</sup>       USO       Next Result Value 3,277.38<sup>[2]</sup>       USO         Earnings &amp; Deductions       Beduction Arreas       User Fields       Implement Result Value 3,277.38<sup>[2]</sup>       USO         Resolution Details       Earnings       BAH       078.0000000       Basic Allowance for Housing       0.0771620         Resolution Details       Earnings       BAH       078.00000000000000000000000000000000000</td><td>Action         Notice the Calendar ID, Slice Begin Date and Slice End Date. This Rev Calendar covers the end-month July pay period and displays what the men was authorized for this pay period.         Enter the authorized BAH rate on the Correct Rate field on the worksheet         Im Burin       Emings and Daductions       Accumution       Supporting Emerits         Im Burin       Emings and Daductions       Accumution       Supporting Emerits         Im Burin       Emings and Daductions       Accumution       Supporting Emerits         Im Burin       Emings and Daductions       Coundation       Supporting Emerits         Im Burin       Emings and Daductions       Pay Group. USCO       Employee         Im Calendar Horomation       Q 1 14       60 of 62       Pay Group. USCO         Im Calendar Information       Component       Pay Group. USCO       Pay Group. USCO         Im Calendar Information       Component       Pay Group. USCO       Pay Group. USCO         Im Calendar Information       Component       Pay Group. USCO       Pay Group. USCO         Im Calendar Information       Component       Pay Group. USCO       Pay Group. USCO         Im Calendar Information       Component       Pay Group. USCO       Pay Group. USCO         Im Calendar Informatin       Component       Pa</td><td>Action         Notice the Calendar ID, Slice Begin Date and Slice End Date. This Revised         Calendar covers the end-month July pay period and displays what the member was authorized for this pay period.         Enter the authorized BAH rate on the Correct Rate field on the worksheet.         Delender Group Result       Emilyse an Deductions       Accurulators       Supporting Elements         Delender Group Result       Emilyse and Deductions       Accurulators       Supporting Elements         Die Date       Emilyse and Deductions       Accurulators       Supporting Elements         Calendar foroup Result       Emilyse and Deductions       Pay Group USGG       Emilyse and Deductions         Calendar Information       Q + ( + 0 of die V)       Pay Group USGG       Version 1       USD         Emilyse Statistications       Ison ( + 1 statistication Arman )       Description       Ison ( + 1 statistication 2 of 31/2020)         Emilyse Statistication Details       Element Name       Amount Description       Ison ( + 1 statistication 2 of 31/2020)         Rescalation Details       Element Name       Amount Description       Ison ( + 1 statistication 2 of 31/2020)         Rescalation Details       Element Name       Amount Description       Ison ( + 1 statistication 2 of 31/2020)         Rescalation Details       Earnings CLOTHING 21 280000000000000000000000000000000000</td></td<></td></td<> | Action         Notice the Calendar ID, Slice Begin Date and Slice End Da         Calendar covers the end-month July pay period and displays was authorized for this pay period.         Enter the authorized BAH rate on the Correct Rate field on to         Calendar Group Result       Employee       Employe       Employee       Employee       Employee <td< td=""><td>Action         Notice the Calendar ID, Slice Begin Date and Slice End Date. The Calendar covers the end-month July pay period and displays what the was authorized for this pay period.         Enter the authorized BAH rate on the Correct Rate field on the work of the authorized for this pay period.         Calendar Group Results       Empinyse and Deductions       Accumulator       Supporting Elements         Diplatin       Empinyse and Deductions       Accumulator       Supporting Elements         Calendar Group Result       Employee       Employee       Employee       Employee         Calendar Information       Q       H       Pay Group. USOG       Version 1         Corress Result Value 3,599.98<sup>[2]</sup>       USO       Next Result Value 3,277.38<sup>[2]</sup>       USO         Earnings &amp; Deductions       Beduction Arreas       User Fields       Implement Result Value 3,277.38<sup>[2]</sup>       USO         Resolution Details       Earnings       BAH       078.0000000       Basic Allowance for Housing       0.0771620         Resolution Details       Earnings       BAH       078.00000000000000000000000000000000000</td><td>Action         Notice the Calendar ID, Slice Begin Date and Slice End Date. This Rev Calendar covers the end-month July pay period and displays what the men was authorized for this pay period.         Enter the authorized BAH rate on the Correct Rate field on the worksheet         Im Burin       Emings and Daductions       Accumution       Supporting Emerits         Im Burin       Emings and Daductions       Accumution       Supporting Emerits         Im Burin       Emings and Daductions       Accumution       Supporting Emerits         Im Burin       Emings and Daductions       Coundation       Supporting Emerits         Im Burin       Emings and Daductions       Pay Group. USCO       Employee         Im Calendar Horomation       Q 1 14       60 of 62       Pay Group. USCO         Im Calendar Information       Component       Pay Group. USCO       Pay Group. USCO         Im Calendar Information       Component       Pay Group. USCO       Pay Group. USCO         Im Calendar Information       Component       Pay Group. USCO       Pay Group. USCO         Im Calendar Information       Component       Pay Group. USCO       Pay Group. USCO         Im Calendar Information       Component       Pay Group. USCO       Pay Group. USCO         Im Calendar Informatin       Component       Pa</td><td>Action         Notice the Calendar ID, Slice Begin Date and Slice End Date. This Revised         Calendar covers the end-month July pay period and displays what the member was authorized for this pay period.         Enter the authorized BAH rate on the Correct Rate field on the worksheet.         Delender Group Result       Emilyse an Deductions       Accurulators       Supporting Elements         Delender Group Result       Emilyse and Deductions       Accurulators       Supporting Elements         Die Date       Emilyse and Deductions       Accurulators       Supporting Elements         Calendar foroup Result       Emilyse and Deductions       Pay Group USGG       Emilyse and Deductions         Calendar Information       Q + ( + 0 of die V)       Pay Group USGG       Version 1       USD         Emilyse Statistications       Ison ( + 1 statistication Arman )       Description       Ison ( + 1 statistication 2 of 31/2020)         Emilyse Statistication Details       Element Name       Amount Description       Ison ( + 1 statistication 2 of 31/2020)         Rescalation Details       Element Name       Amount Description       Ison ( + 1 statistication 2 of 31/2020)         Rescalation Details       Element Name       Amount Description       Ison ( + 1 statistication 2 of 31/2020)         Rescalation Details       Earnings CLOTHING 21 280000000000000000000000000000000000</td></td<> | Action         Notice the Calendar ID, Slice Begin Date and Slice End Date. The Calendar covers the end-month July pay period and displays what the was authorized for this pay period.         Enter the authorized BAH rate on the Correct Rate field on the work of the authorized for this pay period.         Calendar Group Results       Empinyse and Deductions       Accumulator       Supporting Elements         Diplatin       Empinyse and Deductions       Accumulator       Supporting Elements         Calendar Group Result       Employee       Employee       Employee       Employee         Calendar Information       Q       H       Pay Group. USOG       Version 1         Corress Result Value 3,599.98 <sup>[2]</sup> USO       Next Result Value 3,277.38 <sup>[2]</sup> USO         Earnings & Deductions       Beduction Arreas       User Fields       Implement Result Value 3,277.38 <sup>[2]</sup> USO         Resolution Details       Earnings       BAH       078.0000000       Basic Allowance for Housing       0.0771620         Resolution Details       Earnings       BAH       078.00000000000000000000000000000000000 | Action         Notice the Calendar ID, Slice Begin Date and Slice End Date. This Rev Calendar covers the end-month July pay period and displays what the men was authorized for this pay period.         Enter the authorized BAH rate on the Correct Rate field on the worksheet         Im Burin       Emings and Daductions       Accumution       Supporting Emerits         Im Burin       Emings and Daductions       Accumution       Supporting Emerits         Im Burin       Emings and Daductions       Accumution       Supporting Emerits         Im Burin       Emings and Daductions       Coundation       Supporting Emerits         Im Burin       Emings and Daductions       Pay Group. USCO       Employee         Im Calendar Horomation       Q 1 14       60 of 62       Pay Group. USCO         Im Calendar Information       Component       Pay Group. USCO       Pay Group. USCO         Im Calendar Information       Component       Pay Group. USCO       Pay Group. USCO         Im Calendar Information       Component       Pay Group. USCO       Pay Group. USCO         Im Calendar Information       Component       Pay Group. USCO       Pay Group. USCO         Im Calendar Information       Component       Pay Group. USCO       Pay Group. USCO         Im Calendar Informatin       Component       Pa | Action         Notice the Calendar ID, Slice Begin Date and Slice End Date. This Revised         Calendar covers the end-month July pay period and displays what the member was authorized for this pay period.         Enter the authorized BAH rate on the Correct Rate field on the worksheet.         Delender Group Result       Emilyse an Deductions       Accurulators       Supporting Elements         Delender Group Result       Emilyse and Deductions       Accurulators       Supporting Elements         Die Date       Emilyse and Deductions       Accurulators       Supporting Elements         Calendar foroup Result       Emilyse and Deductions       Pay Group USGG       Emilyse and Deductions         Calendar Information       Q + ( + 0 of die V)       Pay Group USGG       Version 1       USD         Emilyse Statistications       Ison ( + 1 statistication Arman )       Description       Ison ( + 1 statistication 2 of 31/2020)         Emilyse Statistication Details       Element Name       Amount Description       Ison ( + 1 statistication 2 of 31/2020)         Rescalation Details       Element Name       Amount Description       Ison ( + 1 statistication 2 of 31/2020)         Rescalation Details       Element Name       Amount Description       Ison ( + 1 statistication 2 of 31/2020)         Rescalation Details       Earnings CLOTHING 21 280000000000000000000000000000000000 |

## Researching Pay Cases using Revised Calendars, Continued

Procedures,

continued

|                                                                                                    |                                                                                                    |                                                                                                    |                                                                                                    |                                                                                   | Action                                               |                                                               |                                                                                  |                                                                                 |                                                                             |                                                          |  |  |  |  |
|----------------------------------------------------------------------------------------------------|----------------------------------------------------------------------------------------------------|----------------------------------------------------------------------------------------------------|----------------------------------------------------------------------------------------------------|-----------------------------------------------------------------------------------|------------------------------------------------------|---------------------------------------------------------------|----------------------------------------------------------------------------------|---------------------------------------------------------------------------------|-----------------------------------------------------------------------------|----------------------------------------------------------|--|--|--|--|
| (                                                                                                    | Continue to                                                                                                    | scroll b                                                                                                    | ack throu                                                                                                    | igh the pa                                                                        | ay calendar                                          | s to lo                                                       | cate th                                                                          | e next                                                                          | Revise                                                                      | d                                                        |  |  |  |  |
| (                                                                                                    | Calendar. Notice the Calendar ID, Slice Begin Date and Slice End Date. This                                                                                                    |                                                                                                    |                                                                                                    |                                                                                   |                                                      |                                                               |                                                                                  |                                                                                 |                                                                             |                                                          |  |  |  |  |
| Revised Calendar covers the mid-month July pay period and displays what the                                                     |                                                                                                    |                                                                                                    |                                                                                                    |                                                                                   |                                                      |                                                               |                                                                                  |                                                                                 |                                                                             |                                                          |  |  |  |  |
| r                                                                                                    | nember wa                                                                                                    | s author                                                                                                    | ized for                                                                                                    | this pay p                                                                        | eriod.                                               |                                                               |                                                                                  |                                                                                 |                                                                             |                                                          |  |  |  |  |
|                                                                                                    |                                                                                                    |                                                                                                    |                                                                                                    |                                                                                   |                                                      |                                                               |                                                                                  |                                                                                 |                                                                             |                                                          |  |  |  |  |
| F                                                                                                    | Enter the au                                                                                                    | uthorized                                                                                                    | l BAH ra                                                                                                    | te on the                                                                         | Correct R                                            | ate fie                                                       | ld on                                                                            | the wo                                                                          | rksheet                                                                     | •                                                        |  |  |  |  |
|                                                                                                    | Calendar Group F                                                                                                    | tesults Ear                                                                                                    | nings and Deduct                                                                                                    | ions <u>A</u> ccumu                                                               | ators <u>S</u> upporting                             | Elements                                                      |                                                                                  |                                                                                 |                                                                             |                                                          |  |  |  |  |
| <u>[</u>                                                                                                    | Din Djarin                                                                                                    |                                                                                                    | Employee                                                                                                    |                                                                                   | Empl ID 1234567 Empl Record 0                        |                                                               |                                                                                  |                                                                                 |                                                                             |                                                          |  |  |  |  |
|                                                                                                    |                                                                                                    | Calendar Group                                                                                                    | ID C120080                                                                                                    |                                                                                   | 202008 On-Cycle A                                    | D Mid Month                                                   | -                                                                                | [                                                                               | 1                                                                           | <b>.</b>                                                 |  |  |  |  |
| Calendar Information Q           57 of 62                                                                                       |                                                                                                    |                                                                                                    |                                                                                                    |                                                                                   |                                                      |                                                               |                                                                                  |                                                                                 |                                                                             |                                                          |  |  |  |  |
|                                                                                                    | Calendar ID CG ACT 2020M07M Pay Group USCG                                                                                                    |                                                                                                    |                                                                                                    |                                                                                   |                                                      |                                                               |                                                                                  |                                                                                 |                                                                             |                                                          |  |  |  |  |
| Segment Number     1     Revision     2       Gross Result Value     3,872.59     USD     Net Result Value     3,550.00     USD |                                                                                                    |                                                                                                    |                                                                                                    |                                                                                   |                                                      |                                                               |                                                                                  |                                                                                 |                                                                             |                                                          |  |  |  |  |
| Earnings & Deductions                                                                                                    |                                                                                                    |                                                                                                    |                                                                                                    |                                                                                   |                                                      |                                                               |                                                                                  |                                                                                 |                                                                             |                                                          |  |  |  |  |
|                                                                                                    |                                                                                                    |                                                                                                    |                                                                                                    |                                                                                   |                                                      |                                                               |                                                                                  |                                                                                 |                                                                             |                                                          |  |  |  |  |
|                                                                                                    | Element Results                                                                                                    | Componer                                                                                                    | nts <u>R</u> etro Adj                                                                                                    | ustments <u>D</u> ec                                                              | luction Arrears                                      | ser Fields                                                    | II>                                                                              |                                                                                 |                                                                             |                                                          |  |  |  |  |
|                                                                                                    | Resolution Details                                                                                                    | Element Type                                                                                                    | Element Name=                                                                                                    | Amount                                                                            | Description                                          | Ins                                                           | tance Da                                                                         | ice Begin<br>ate                                                                | Slice End Date                                                              | <u>*</u>                                                 |  |  |  |  |
|                                                                                                    | Resolution Details                                                                                                    | Earnings                                                                                                    | ВАН                                                                                                    | 978.000000                                                                        | Basic Allowance for H                                | lousing                                                       | 0 07                                                                             | /01/2020                                                                        | 07/15/2020                                                                  | ^                                                        |  |  |  |  |
|                                                                                                    | Resolution Details                                                                                                    | Earnings                                                                                                    | BAS                                                                                                    | 186.360000                                                                        | Basic Allow for Subsi                                | stence                                                        | 0 07                                                                             | //01/2020                                                                       | 07/15/2020                                                                  |                                                          |  |  |  |  |
|                                                                                                    | Resolution Details                                                                                                    | Earnings                                                                                                    | BASIC PAY                                                                                                    | 1740.450000                                                                       | Basic Pay                                            |                                                               | 0 07                                                                             | //01/2020                                                                       | 07/15/2020                                                                  |                                                          |  |  |  |  |
|                                                                                                    | Resolution Details                                                                                                    | Earnings                                                                                                    | CLOTHING                                                                                                    | 21.280000                                                                         | Clothing Allowance                                   |                                                               | 0 07                                                                             | //01/2020                                                                       | 07/15/2020                                                                  |                                                          |  |  |  |  |
|                                                                                                    | Resolution Details                                                                                                    | Earnings                                                                                                    | DELTA CONUS                                                                                                    | 0.000000                                                                          | Retro Delta CONUS                                    |                                                               | 0 07                                                                             | //01/2020                                                                       | 07/15/2020                                                                  |                                                          |  |  |  |  |
|                                                                                                    | Resolution Details                                                                                                    | Earnings                                                                                                    | DELTA FSA                                                                                                    | 0.000000                                                                          | Retro Delta FSA                                      |                                                               | 0 07                                                                             | //01/2020                                                                       | 07/15/2020                                                                  |                                                          |  |  |  |  |
| _                                                                                                    | Desolution Dataila                                                                                                    | Comingo                                                                                                    |                                                                                                    | 0.00000                                                                           | Dates Datta HADDEL                                   |                                                               | 0 07                                                                             | 04/2020                                                                         | 07/45/2020                                                                  |                                                          |  |  |  |  |
|                                                                                                    |                                                                                                    |                                                                                                    |                                                                                                    |                                                                                   |                                                      |                                                               |                                                                                  |                                                                                 |                                                                             |                                                          |  |  |  |  |
| <b>9</b><br>6                                                                                                    | 8978.00 / 1<br>55.20 * 30<br>A                                                                                                    | 5 days = $days = $                                                                                                    | с 65.20<br>2 <b>1,956.00</b><br>р е                                                                                                    | F G<br>PAY ENTITLER                                                               | rate                                                 |                                                               | к<br>RKSHEET                                                                     | L                                                                               | Μ                                                                           | N                                                        |  |  |  |  |
| <b>9</b>                                                                                                    | 8978.00 / 1<br>55.20 * 30<br>A                                                                                                    | 5  days = \$\$\$\$\$\$\$\$\$\$\$\$\$\$\$\$\$\$\$\$\$\$\$\$\$\$\$\$\$\$\$\$\$\$\$                                                          | E 65.20<br>11,956.00<br>D E<br>NAME The                                                                                                    | F G<br>PAY ENTITLEM                                                               | rate<br>H I<br>MENT ADJUSTM                          | IENT WOF                                                      | K<br>RKSHEET<br>EMPID                                                            | L<br>1234567                                                                    | M                                                                           | N                                                        |  |  |  |  |
| <b>9</b>                                                                                                    | A<br>Entitlement PERIOL                                                                                                    | 5 days =<br>days = \$<br>B C<br>1/2021                                                                                                    | E 65.20<br>1,956.00<br>D E<br>NAME The<br>RIOD END YEA                                                                                                    | F G PAY ENTITLEM Mandalorian R MONTH DAYS                                         |                                                      | J<br>IENT WOP                                                 | K<br>RKSHEET<br>EMPID                                                            | L<br>1234567<br>CORRECT                                                         | M                                                                           | N I                                                      |  |  |  |  |
|                                                                                                    | A<br>Entitlement<br>BAH W/<br>7/16<br>PERIOD<br>PERIOD<br>PERIO | 5 days =<br>days = \$<br>b c<br>2/2021                                                                                                    | E 65.20<br>1,956.00<br>D E<br>NAME The<br>RIOD END YEA<br>(31/2020                                                                                                    | F G<br>PAY ENTITLER<br>Mandalorian<br>R MONTH DAYS<br>15                          | RRADE CORRECT<br>STEP                                | J<br>IENT WOF<br>RATE PAID<br>3,465.00                        | K<br>RKSHEET<br>EMPID<br>TOTAL<br>PAID<br>1,732.50                               | L<br>1234567<br>CORRECT<br>RATE<br>1,956.00                                     | M<br>CORRECT<br>TOTAL<br>978.00                                             | N DIFFERENCE<br>-\$754.50                                |  |  |  |  |
| ¢<br>6                                                                                                    | A<br>Entitlement PERIO BAH W/ 7/16 BAH W/ 7/16 BAH W/ 7                                                                                                    | 5 days =<br>days = \$<br>B C<br>20201                                                                                                    | E 65.20<br>1,956.00<br>D E<br>NAME The<br>RIOD END YEA<br>(31/2020<br>1/15/2020<br>1/15/2020                                                                                | F G<br>PAY ENTITLER<br>Mandalorian<br>R MONTH DAYS<br>15<br>15                    | rate<br>H I<br>MENT ADJUSTM                          | J<br>IENT WOP<br>RATE PAID<br>3,465.00<br>3,465.00            | K<br>RKSHEET<br>EMPID<br>TOTAL<br>PAID<br>1,732.50<br>1,732.50                   | L<br>1234567<br>CORRECT<br>RATE<br>1,956.00<br>1,956.00                         | M<br>CORRECT<br>TOTAL<br>978.00<br>978.00                                   | N 0<br>DIFFERENCE<br>-\$754.50<br>-\$754.50              |  |  |  |  |
| ¢                                                                                                    | Entitlement PERIO<br>BAH W/ 7/16<br>BAH W/ 7/16<br>BAH W/ 6/15<br>BAH W/ 6/15                                                                                                    | 5 days =<br>days = \$<br>b c<br>2020 - 7<br>2020 - 7<br>2020 - 7<br>2020 - 6                                                              | E 65.20           11,956.00           D         E           NAME         The           RIOD END         YEA           /31/2020         //////////////////////////////////// | F G<br>PAY ENTITLER<br>Mandalorian<br>R MONTH DAYS<br>15<br>15<br>6<br>9          | rate<br>H I<br>MENT ADJUSTM<br>GRADE CORRECT<br>STEP | J<br>IENT WOF<br>3,465.00<br>3,465.00<br>3,465.00             | K<br><b>EMPID</b><br>TOTAL<br>PAID<br>1,732.50<br>1,732.50<br>693.00<br>1,039.50 | L<br>1234567<br>CORRECT<br>RATE<br>1,956.00<br>1,956.00<br>3,465.00<br>3,465.00 | M<br>CORRECT<br>TOTAL<br>978.00<br>978.00<br>391.20<br>1.039.50             | N 0<br>DIFFERENCE<br>-\$754.50<br>-\$754.50<br>-\$301.80 |  |  |  |  |
|                                                                                                    | A<br>Entitlement PERIOI<br>BAH W/ 7/10<br>BAH W/ 6/10<br>BAH W/ 6/10                                                                                                    | 5 days =<br>days = \$<br>B C<br>1/2021<br>D START - PE<br>1/2020 - 7<br>1/2020 - 7<br>1/2020 - 6<br>1/2020 - 6<br>1/2020 - 6              | E 65.20<br>1,956.00<br>D E<br>NAME The<br>RIOD END YEA<br>/31/2020<br>/15/2020<br>/24/2020                                                                                  | F G<br>PAY ENTITLEN<br>Mandalorian<br>R MONTH DAYS<br>15<br>15<br>6<br>9          | TRATE                                                | J<br>IENT WOP<br>3,465.00<br>3,465.00<br>3,465.00<br>3,465.00 | К<br><b>RKSHEET</b><br>ЕМРІО<br>1,732.50<br>693.00<br>1,039.50                   | L<br>1234567<br>CORRECT<br>RATE<br>1,956.00<br>1,956.00<br>3,465.00             | M<br>CORRECT<br>TOTAL<br>978.00<br>978.00<br>391.20<br>1,039.50             | N<br>DIFFERENCE<br>-\$754.50<br>-\$754.50<br>-\$301.80   |  |  |  |  |
|                                                                                                    | A<br>Entitlement PERIOD<br>BAH W/ 7/10<br>BAH W/ 7/11<br>BAH W/ 6/15<br>BAH W/ 6/16                                                                                                    | 5 days =<br>days = \$<br>b c<br>2/2021<br>2/2020 - 7<br>2/2020 - 7<br>2/2020 - 6<br>2<br>-<br>-<br>-                                      | E 65.20<br>1,956.00<br>D E<br>NAME The<br>RIOD END YEA<br>/31/2020<br>/15/2020<br>/30/2020<br>/24/2020                                                                      | F G<br>PAY ENTITLER<br>Mandalorian<br>R MONTH DAYS<br>15<br>15<br>6<br>9          | rate<br>MENT ADJUSTW                                 | J<br>IENT WOF<br>3,465.00<br>3,465.00<br>3,465.00             | к<br><b>RKSHEET</b><br>ЕМРІD<br>1,732.50<br>693.00<br>1,039.50                   | L<br>1234567<br>CORRECT<br>RATE<br>1,956.00<br>1,956.00<br>3,465.00             | M<br>CORRECT<br>TOTAL<br>978.00<br>978.00<br>391.20<br>1,039.50             | N<br>DIFFERENCE<br>-\$754.50<br>-\$754.50<br>-\$301.80   |  |  |  |  |
|                                                                                                    | A<br>A<br>Control Control                                                                                                    | 5 days =<br>days = \$<br>b c<br>2/2021<br>5/2020 - 7<br>2/2020 - 7<br>2/2020 - 6<br>-<br>-<br>-<br>-<br>-<br>-                            | E 65.20           11,956.00           D         E           NAME         The           RIOD END         YEA           /31/2020         //////////////////////////////////// | F G PAY ENTITLEN Mandalorian R MONTH DAYS I 15 I 5 G 9                            | RRADE CORRECT<br>STEP                                | J<br>IENT WOR<br>3,465.00<br>3,465.00<br>3,465.00<br>3,465.00 | K<br><b>EMPID</b><br>TOTAL<br>PAID<br>1,732.50<br>693.00<br>1,039.50             | L<br>1234567<br>CORRECT<br>RATE<br>1,956.00<br>1,956.00<br>3,465.00             | M<br>CORRECT<br>TOTAL<br>978.00<br>978.00<br>391.20<br>1,039.50             | N<br>DIFFERENCE<br>-\$754.50<br>-\$301.80                |  |  |  |  |
|                                                                                                    | S978.00 / 1         55.20 * 30         A         I/12         Entitlement       PERIO         BAH W/       7/10         BAH W/       6/10         BAH W/       6/10                                                                                                    | 5 days =<br>days = \$<br>b c -<br>t/2021<br>0 START - PE<br>t/2020 - 7<br>t/2020 - 7<br>t/2020 - 6<br>i/2020 - 6<br>-<br>-<br>-<br>-<br>- | E 65.20<br>1,956.00<br>D E<br>NAME The<br>RIOD END YEA<br>(31/2020<br>(15/2020<br>(24/2020<br>)<br>(24/2020<br>)                                                            | F G<br>PAY ENTITLEN<br>Mandalorian<br>R MONTH DAYS<br>I 15<br>I 15<br>6<br>9<br>9 | rate<br>MENT ADJUSTW                                 | J<br>IENT WOP<br>3,465.00<br>3,465.00<br>3,465.00             | K<br><b>KSHEET</b><br>EMPID<br>1,732.50<br>693.00<br>1,039.50<br>\$5,197.50      | L<br>1234567<br>CORRECT<br>RATE<br>1,956.00<br>1,956.00<br>3,465.00             | M<br>CORRECT<br>TOTAL<br>978.00<br>978.00<br>391.20<br>1,039.50<br>1,039.50 | N 0<br>DIFFERENCE<br>-\$754.50<br>-\$754.50<br>-\$301.80 |  |  |  |  |

# Researching Pay Cases using Revised Calendars, Continued

Procedures,

continued

|            |                                                                                                    |                                                                           |                                                                 |                                                     |                         |                             |                            | A                                | ctio                         | n                                                         |                                                             |                                                                 |                                                            |                                                      |                     |     |
|------------|----------------------------------------------------------------------------------------------------|---------------------------------------------------------------------------|-----------------------------------------------------------------|-----------------------------------------------------|-------------------------|-----------------------------|----------------------------|----------------------------------|------------------------------|-----------------------------------------------------------|-------------------------------------------------------------|-----------------------------------------------------------------|------------------------------------------------------------|------------------------------------------------------|---------------------|-----|
| (<br>(<br> | Continue to scroll back through the pay calendars to locate the next Revised<br>Calendar. Notice the <b>Calendar ID</b> , <b>Slice Begin Date</b> and <b>Slice End Date</b> . This<br>Revised Calendar covers the end-month June pay period and displays what the<br>member was authorized for this pay period. |                                                                           |                                                                 |                                                     |                         |                             |                            |                                  |                              |                                                           |                                                             |                                                                 |                                                            |                                                      |                     |     |
| E<br>t     | Enter th<br>his exa<br><b>vorksh</b>                                                                                                    | e autimple,                                                               | horize<br>the H<br>the H                                        | ed BA<br>BAH 1<br>ed to                             | H 1<br>ate<br><b>be</b> | ate<br>cha<br>edit          | on<br>ing<br>ted           | the (<br>ed n<br>to r            | Corr<br>lid-v                | ect Ra<br>vay th<br>t the s                               | te fiel<br>rough                                            | d on tl<br>the p<br>ay per                                      | ne wo<br>ay pe<br>iod.                                     | rksheet<br>riod so                                   | t. In<br><b>the</b> |     |
|            | Calendar                                                                                                    | Group Res                                                                 | ults                                                            | arnings ar                                          | nd Ded                  | uctions                     |                            | Accumula                         | itors                        | Supporting                                                | Elements                                                    |                                                                 |                                                            |                                                      |                     |     |
|            | Din Djarin                                                                                                    | 6-                                                                        | londar Gro                                                      | Emplo                                               | yee                     |                             |                            |                                  | 20200                        |                                                           | pl ID 123456                                                | 67                                                              |                                                            | Empl R                                               | ecord               | )   |
|            | Calendar Inf                                                                                                    | Formation                                                                 | inerradir ore                                                   | up ib 0                                             | 20000                   |                             |                            |                                  | 20200                        |                                                           |                                                             | 0                                                               |                                                            | 55 of 62                                             |                     | si. |
|            | Earnings & I                                                                                                    | Seg<br>Gross<br>Deduction                                                 | Calenda<br>gment Num<br>s Result Va<br><b>15</b>                | rID CGA<br>Iber 1<br>Nue 3,698                      | ACT 20:<br>3.38         | 20M06E                      | ]                          | JSD                              |                              | Pay (<br>Ve<br>Net Result                                 | Group USC<br>ersion 1<br>Value 3,37                         | CG<br>5.79                                                      | US                                                         | Revision                                             | 3                   |     |
|            | ≣; Q                                                                                                    |                                                                           |                                                                 |                                                     |                         |                             |                            |                                  |                              |                                                           |                                                             |                                                                 | 1-21 of 21                                                 |                                                      | View                |     |
|            | Element                                                                                                    | Results                                                                   | C <u>o</u> mpo                                                  | nents                                               | <u>R</u> etro           | Adjustm                     | ents                       | Dedu                             | uction Arr                   | ears <u>U</u>                                             | ser Fields                                                  | ⊪                                                               |                                                            |                                                      |                     |     |
|            | Resolution [                                                                                                    | Details E                                                                 | Element Ty                                                      | pe Eleme                                            | nt Nam                  | e≜                          |                            | Amount                           | Descr                        | iption                                                    |                                                             | Instance                                                        | Slice Be<br>Date                                           | egin Slice                                           | End Date            |     |
|            | Resolution De                                                                                                    | etails E                                                                  | Earnings                                                        | BAH                                                 |                         |                             | 1039.                      | 500000                           | Basic                        | Allowance for                                             | Housing                                                     |                                                                 | 0 06/16/20                                                 | 020 06/24                                            | /2020 /             |     |
|            | Resolution De                                                                                                    | etails E                                                                  | Earnings                                                        | BAH                                                 |                         |                             | 391.                       | 200000                           | Basic                        | Allowance for                                             | Housing                                                     |                                                                 | 0 06/25/20                                                 | 020 06/30                                            | /2020               |     |
|            | Resolution De                                                                                                    | etails E                                                                  | Earnings                                                        | BAS                                                 |                         |                             | 74.                        | 540000                           | Basic                        | Allow for Sub                                             | sistence                                                    |                                                                 | 0 06/16/20                                                 | 020 06/21                                            | /2020               |     |
|            | Resolution De                                                                                                    | etails E                                                                  | arnings                                                         | BAS                                                 |                         |                             | 37.                        | 270000                           | Basic                        | Allow for Sub                                             | sistence                                                    |                                                                 | 0 00/22/20                                                 | 020 06/24                                            | /2020               |     |
|            | Resolution De                                                                                                    | etails E                                                                  | Earnings                                                        | BAS                                                 |                         |                             | 74.                        | 540000                           | Basic                        | Allow for Sub                                             | sistence                                                    |                                                                 | 0 06/25/20                                                 | 020 06/30                                            | /2020               |     |
|            | Resolution De                                                                                                    | etails E                                                                  | arnings                                                         | BASIC                                               | PAY                     |                             | 1740.                      | 450000                           | Basic I                      | Pay                                                       |                                                             |                                                                 | 0 06/16/20                                                 | 06/30                                                | /2020               |     |
| L          | Develation D                                                                                                    | -4-11-                                                                    |                                                                 | CLOTI                                               |                         |                             | 04                         | 200000                           | Olathia                      | - All                                                     |                                                             | /                                                               | 0.004010                                                   | 00100                                                | 2020                |     |
|            | <b>)6/16</b> –<br>51,039.5<br><b>)6/25</b> –<br>5391.00                                                                                                    | 06/24<br>50 / 9<br>06/30<br>) / 6 d<br>в                                  | 4 = 9<br>days<br>0 = 6<br>ays =                                 | days<br>= 11:<br>days<br>65.20                      | 5.5<br>) *<br>E<br>PA   | * 30<br>30 c<br>F<br>XY ENT | ) da<br>lays<br>g<br>ITLEN | LYS =<br>S = <b>\$</b><br>ИЕМТ А | \$3,-<br>1,95<br>1<br>DJUSTI | 465 m<br>6.00 n<br>J<br>MENT WO                           | onthly<br>nonthl<br>k<br>prksheet                           | y rate                                                          | M                                                          | N                                                    |                     |     |
| -          |                                                                                                    | 1/12/2021                                                                 | ι,                                                              |                                                     | The Ma                  |                             |                            |                                  |                              |                                                           | LIVIPID -                                                   | 1234307                                                         |                                                            | -                                                    |                     |     |
|            |                                                                                                    | 1/12/2021                                                                 | · ·                                                             |                                                     | The Ma                  |                             | 311                        |                                  | ORPECT                       |                                                           | TOTAL                                                       | CORPECT                                                         | CORRECT                                                    |                                                      |                     |     |
|            | Entitlement P                                                                                                    | 1/12/2021<br>ERIOD STA                                                    | RT - PER                                                        |                                                     | YEAR                    | MONTH                       | DAYS                       | GRADE                            | CORRECT<br>STEP              | RATE PAID                                                 | TOTAL<br>PAID                                               | CORRECT<br>RATE                                                 | CORRECT<br>TOTAL                                           | DIFFERENCE                                           | _                   |     |
|            | Entitlement P<br>BAH W/<br>BAH W/                                                                                                    | 1/12/2021<br>ERIOD STA<br>7/16/2020<br>7/1/2020                           | RT - PER<br>0 - 7/:<br>- 7/:                                    | IOD END<br>31/2020<br>15/2020                       | YEAR 1                  | MONTH                       | DAYS<br>15<br>15           | GRADE                            | CORRECT<br>STEP              | RATE PAID<br>3,465.00<br>3,465.00                         | TOTAL<br>PAID<br>1,732.50<br>1,732.50                       | CORRECT<br>RATE<br>1,956.00<br>1,956.00                         | CORRECT<br>TOTAL<br>978.00<br>978.00                       | DIFFERENCE<br>-\$754.50<br>-\$754.50                 |                     |     |
|            | Entitlement P<br>BAH W/<br>BAH W/<br>BAH W/                                                                                                    | 1/12/2021<br>ERIOD STA<br>7/16/2020<br>7/1/2020<br>6/25/2020              | RT - PER<br>) - 7/:<br>- 7/:<br>) - 6/:                         | IOD END<br>31/2020<br>15/2020<br>30/2020            | YEAR                    | MONTH                       | DAYS<br>15<br>15<br>6      | GRADE                            | CORRECT<br>STEP              | RATE PAID<br>3,465.00<br>3,465.00<br>3,465.00             | TOTAL<br>PAID<br>1,732.50<br>1,732.50<br>693.00             | CORRECT<br>RATE<br>1,956.00<br>1,956.00<br>1,956.00             | CORRECT<br>TOTAL<br>978.00<br>978.00<br>391.20             | DIFFERENCE<br>-\$754.50<br>-\$754.50<br>-\$301.80    |                     |     |
|            | Entitlement P<br>BAH W/<br>BAH W/<br>BAH W/<br>BAH W/                                                                                                    | 1/12/2021<br>ERIOD STA<br>7/16/2020<br>7/1/2020<br>6/25/2020<br>6/16/2020 | RT - PER<br>0 - 7/:<br>- 7/:<br>0 - 6/:<br>0 - 6/:<br>-         | IOD END<br>31/2020<br>15/2020<br>30/2020<br>24/2020 | YEAR 1                  | MONTH                       | DAYS<br>15<br>15<br>6<br>9 | GRADE                            | CORRECT<br>STEP              | RATE PAID<br>3,465.00<br>3,465.00<br>3,465.00<br>3,465.00 | TOTAL<br>PAID<br>1,732.50<br>1,732.50<br>693.00<br>1,039.50 | CORRECT<br>RATE<br>1,956.00<br>1,956.00<br>1,956.00<br>3,465.00 | CORRECT<br>TOTAL<br>978.00<br>978.00<br>391.20<br>1,039.50 | DIFFERENCE<br>-\$754.50<br>-\$754.50<br>-\$301.80    |                     |     |
|            | Entitlement P<br>BAH W/<br>BAH W/<br>BAH W/<br>BAH W/                                                                                                    | 1/12/2021<br>ERIOD STA<br>7/16/2020<br>7/1/2020<br>6/25/2020<br>6/16/2020 | RT - PER<br>0 - 7/:<br>- 7/:<br>0 - 6/:<br>0 - 6/:<br>-         | IOD END<br>31/2020<br>15/2020<br>30/2020<br>24/2020 | YEAR 1                  | MONTH                       | DAYS<br>15<br>15<br>6<br>9 | GRADE                            | CORRECT<br>STEP              | RATE PAID<br>3,465.00<br>3,465.00<br>3,465.00<br>3,465.00 | TOTAL<br>PAID<br>1,732.50<br>1,732.50<br>693.00<br>1,039.50 | CORRECT<br>RATE<br>1,956.00<br>1,956.00<br>1,956.00<br>3,465.00 | CORRECT<br>TOTAL<br>978.00<br>978.00<br>391.20<br>1,039.50 | DIFFERENCE<br>-\$754.50<br>-\$754.50<br>-\$301.80    | -                   |     |
|            | Entitlement P<br>BAH W/<br>BAH W/<br>BAH W/<br>BAH W/                                                                                                    | 1/12/2021<br>ERIOD STA<br>7/16/2020<br>7/1/2020<br>6/25/2020<br>6/16/2020 | RT - PER<br>7/3<br>0 - 7/3<br>0 - 6/3<br>0 - 6/3<br>-<br>-<br>- | IOD END<br>31/2020<br>15/2020<br>30/2020<br>24/2020 | YEAR                    | MONTH                       | DAYS<br>15<br>15<br>6<br>9 | GRADE                            | CORRECT                      | RATE PAID<br>3,465.00<br>3,465.00<br>3,465.00<br>3,465.00 | TOTAL<br>PAID<br>1,732.50<br>1,732.50<br>693.00<br>1,039.50 | CORRECT<br>RATE<br>1,956.00<br>1,956.00<br>3,465.00             | CORRECT<br>TOTAL<br>978.00<br>978.00<br>391.20<br>1,039.50 | DIFFERENCE<br>- \$754.50<br>- \$754.50<br>- \$301.80 | -                   |     |

# Researching Pay Cases using Revised Calendars, Continued

Procedures,

continued

| Step |                |                     |                  |                    | ŀ         | Actio                  | n                  |              |                     |                   |                       |            |
|------|----------------|---------------------|------------------|--------------------|-----------|------------------------|--------------------|--------------|---------------------|-------------------|-----------------------|------------|
| 21   | The wor        | rksheet pro         | ovides a         | breakdo            | wn        | of wh                  | at tł              | ne me        | ember w             | as <b>paid</b>    | vs. wha               | t the      |
|      | member         | r was <b>auth</b>   | orized.          | This ca            | n be      | espec                  | ciall              | y use        | ful in ex           | plaining          | g an                  |            |
|      | overpay        | ment or ur          | nderpayr         | nent to            | the r     | nemb                   | er.                | •            |                     |                   | -                     |            |
|      | А              | B C                 | D                | E F                | G         | н                      | 1                  | J            | К                   | L                 | M                     | N          |
|      | _              |                     |                  | PAY ENT            | ITLEN     | IENT AD                | JUSTI              | MENT V       | VORKSHEET           |                   |                       |            |
|      | -              | 1/12/2021           | NAME 1           | he Mandalori       | an        |                        |                    |              | EMPID               | 1234567           |                       |            |
|      | -              |                     | -                |                    |           |                        |                    |              |                     |                   |                       |            |
|      | Entitlement    | PERIOD START -      |                  | EAR MONTH          | DAYS      | GRADE CC               | RRECT              | RATE PA      | ID                  | CORRECT           | CORRECT               | FFERENCE   |
|      | BAH W/         | 7/16/2020 -         | 7/31/2020        |                    | 15        |                        | STEP               | 3,465.       | PAID<br>00 1,732.50 | 1,956.00          | 978.00                | -\$754.50  |
|      | BAH W/         | 7/1/2020 -          | 7/15/2020        |                    | 15        |                        |                    | 3,465.       | 00 1,732.50         | 1,956.00          | 978.00                | -\$754.50  |
|      | BAH W/         | 6/25/2020 -         | 6/30/2020        |                    | 6         |                        |                    | 3,465.       | 00 693.00           | 1,956.00          | 391.20                | -\$301.80  |
|      | BAH W/         | 6/16/2020 -         | 6/24/2020        | _                  | 9         |                        |                    | 3,465.       | 00 1,039.50         | 3,465.00          | 1,039.50              |            |
|      |                | -                   |                  |                    |           |                        |                    |              |                     |                   |                       |            |
|      |                | -                   |                  |                    |           |                        |                    |              |                     |                   |                       |            |
|      |                | -                   |                  | _                  |           |                        |                    |              |                     |                   |                       |            |
|      |                | -                   |                  |                    |           |                        | F                  | TOTAL        | \$ \$5,197.50       |                   | \$3,386,70 -          | \$1,810,80 |
|      | -              |                     |                  |                    |           |                        |                    |              |                     |                   | <i><i><i></i></i></i> |            |
|      |                |                     |                  |                    |           |                        |                    |              |                     |                   | /                     |            |
|      | Calendar G     | Group Results Ear   | nings and Deduct | ions <u>A</u> ccur | nulators  | Suppor                 | ting Elen          | nents        |                     |                   |                       |            |
|      | Din Djarin     |                     | Employee         |                    |           | E                      | mpl ID             | 1234567      |                     | Empl Red          | ord 0                 |            |
|      |                | Calendar Group      | ID C120080       |                    | 2020      | 008 On-Cycle           | e AD Mid           | Month        |                     |                   |                       |            |
|      | Calendar Info  | ormation            |                  |                    |           |                        |                    |              |                     | Q                 | 4 62 of 62 ✓          |            |
|      |                | Calendar II         | CG ACT 2020      | 408M               |           | F                      | ay Grou            | p USCG       |                     |                   |                       |            |
|      |                | Segment Numbe       | r 1              |                    |           |                        | Versio             | n 1          |                     | Revision          | 1                     |            |
|      |                | Gross Result Valu   | e 3,721.19🎫      | USD                |           | Net Re                 | sult Valu          | ie 3,216.8   | 32                  | USD               |                       |            |
|      | Earnings & D   | eductions           |                  |                    |           |                        |                    |              | /                   |                   |                       |            |
|      | ≡, Q           |                     |                  |                    |           |                        |                    |              | IN .                | 1-20 of 20        |                       | View 5     |
|      | Element R      | esults Componen     | s Retro Adj      | ustments           | Deduction | Arrears                | <u>U</u> ser F     | ields   )    |                     |                   |                       |            |
|      | Resolution De  | etails Element Type |                  | ne≜ A              | mount     | Calculatio<br>Adjustme | on Base<br>nt Adju | e<br>Istment | unt Adjustment      | Adjustment Deta   | il Resolution         | Details    |
|      | Resolution Def | ails Earnings       | BAH              | 978.00             | 0000      |                        |                    |              |                     |                   | Resolution D          | Details    |
|      | Resolution Def | tails Earnings      | BAS              | 186.36             | 0000      |                        |                    |              |                     |                   | Resolution D          | etails     |
|      | Resolution Det | tails Earnings      | BASIC PAY        | 1740.45            | 0000      |                        |                    |              |                     |                   | Resolution D          | etails     |
|      | Resolution Def | tails Earnings      | CLOTHING         | 21.28              | 0000      |                        |                    |              |                     |                   | Resolution D          | Details    |
|      | Resolution Det | tails Earnings      | DELTA BAH        | 1810.80            | 0000,     | -1810.8000             | 00                 |              |                     | Adjustment Detail | Resolution D          | Details    |
|      | Resolution Def | tails Earnings      | DELTA CON        | US 0.00            | 0000      | 151.6000               | 00                 |              |                     | Adjustment Detail | Resolution D          | Details    |
|      | Resolution Def | tails Earnings      | FSA              | 125.00             | 0000      |                        |                    |              |                     |                   | Resolution D          | etails     |
|      | Resolution Det | tails Earnings      | HARDSHIP F       | PAY 50.00          | 0000      |                        |                    |              |                     |                   | Resolution D          | etails     |
|      | Resolution Det | ails Faminos        | OCONUS CO        | 456.00             | 0000      |                        |                    |              |                     |                   | Resolution D          | )etails    |
|      |                |                     |                  |                    |           |                        |                    |              |                     |                   |                       |            |

Continued on next page

## Researching Pay Cases using Revised Calendars, Continued

Procedures,

continued

| Step |                                                             |                                                                                                    | Acti                 | ion                                       |                                       |                                       |                           |
|------|-------------------------------------------------------------|----------------------------------------------------------------------------------------------------|----------------------|-------------------------------------------|---------------------------------------|---------------------------------------|---------------------------|
| 22   | In this exam<br>therefore, w<br>(EABP). S                   | nple, the retro transact<br>we will want to review<br>ince you are in the Pay<br>essignment by Payee                                                                                                    | the men<br>y Process | Ited in an o<br>nber's Eles<br>sing Short | overpaym<br>ment Assi<br>cuts tile, j | ent to the<br>gnment by<br>ust select | member;<br>y Payee<br>the |
|      |                                                             | ssignment by I ayee                                                                                                    | sprion.              |                                           |                                       |                                       |                           |
|      | Pay Proc                                                    | essing Shortcuts                                                                                                    |                      | Pay Calcu<br>Element As                   | Ilation Re<br>ssignment               | esults<br>t By Paye                   | e                         |
|      | ۰                                                           |                                                                                                    |                      | She fille                                 | (1 031170 1                           | nputy                                 |                           |
| 23   | Select IN S<br>Element Assi<br>Din Djarin<br>Selection Crit | <b>RVC DEBT</b> to view to generate the second second se | the detai            | ls of the In<br>67                        | 1-Service                             | Debt.<br>Empl Recor                   | d O                       |
|      | Categ<br>Entry T<br>As of E                                 | jory<br>jype Elem<br>Date                                                                                                    | ent Name             |                                           | Sele                                  | ct with Matching<br>Clear             | g Criteria                |
|      | Assignments                                                 | Recipient III                                                                                                    |                      |                                           | M                                     | 4 1-9 of 9[                           |                           |
|      | Element Name<br>≜                                           | Description                                                                                                    | Process<br>Order     | Begin Date <b>⊽</b>                       | End Date                              | Active                                | Instance                  |
|      | FSA                                                         | Family Separation Allowance                                                                                                    | 999                  | 06/21/2020                                |                                       | $\checkmark$                          | 1                         |
|      | HARDSHIP PAY                                                | Hardship Duty Pay - Location                                                                                                    | 999                  | 06/25/2020                                |                                       | $\checkmark$                          | 1                         |
|      | IN SRVC DEBT                                                | In-Service Debt                                                                                                    | 999                  | 10/01/2020                                | 10/15/2020                            | V                                     | 3                         |
|      | IN SRVC DEBT                                                | In-Service Debt                                                                                                    | 999                  | 08/01/2020                                | 08/15/2020                            | ×.                                    | 2                         |
|      | IN SRVC DEBT                                                | In-Service Debt                                                                                                    | 999                  | 03/01/2019                                | 03/15/2019                            | ×                                     | 1                         |
|      | OAS EE PBCK                                                 | Payback OASDI EE Deferral Amt                                                                                                    | 999                  | 01/01/2021                                |                                       | $\checkmark$                          | 1                         |
|      | OCONUS COLA                                                 | OutConus COLA                                                                                                    | 999                  | 01/01/2021                                |                                       | $\checkmark$                          | 2                         |
|      | OCONUS COLA                                                 | OutConus COLA                                                                                                    | 999                  | 06/25/2020                                | 12/31/2020                            | $\checkmark$                          | 1                         |
|      | TRICARE DEP                                                 | Tricare Dependent Dental                                                                                                    | 999                  | 12/01/2020                                |                                       | $\checkmark$                          | 1                         |
|      | Add Nev                                                     | v Assignment                                                                                                    |                      |                                           |                                       |                                       |                           |
|      | Save Re                                                     | turn to Search Notify R                                                                                                    | lefresh              |                                           |                                       |                                       |                           |
|      |                                                             |                                                                                                    |                      |                                           |                                       |                                       |                           |

# Researching Pay Cases using Revised Calendars, Continued

Procedures,

continued

| Note the <b>Comments</b> and the            | he Account Number. In this example, "SYSTE             |
|---------------------------------------------|--------------------------------------------------------|
| in the Comments field indi                  | icates this In-Service Debt (ISD) was audited by I     |
| and the Account Number y                    | will indicate the Pay Item the member was overpa       |
| Element Detail                              |                                                        |
| Employee ID 1234567                         | Empl Record O Name Diriblariti                         |
| Assignment Process Detail                   | In-Service Debt Instance 3                             |
| Assignment Is Active                        | Currenew Code LICD LIC Dallas                          |
| Process Order 999                           | Begin Date 10/01/2020 End Date 10/15/2020              |
| Recipient Tag 0                             | Previous End Date                                      |
| Allow Batch Update of End Date              | Updated in Payroll Run C120100                         |
| <ul> <li>Calculation Information</li> </ul> |                                                        |
| Calculation Rule Amount                     |                                                        |
| Amount                                      |                                                        |
| Amount Element                              |                                                        |
| Amount Value                                |                                                        |
| Required Fields                             | 307 0.00000                                            |
| Balanci                                     | e ID 3.000000                                          |
| Debt Amo                                    | punt 1810.800000                                       |
| Percent of                                  | f DE 15.000000                                         |
| *Taxability Ef                              | fect No Taxable Gross is Affected                      |
| "Debt Originating Y                         | rear 2020.000000                                       |
| T                                           | Vpe Pavroll Overnavment                                |
| Comme                                       | ents SYSTEM CG ACT 2020M08M                            |
| Suspend Rea                                 | ISON                                                   |
| Appropria                                   | tion                                                   |
| Account Num                                 | nber BAH W/ DEP                                        |
| <ul> <li>Additional Overrides</li> </ul>    |                                                        |
| Frequency Option Use                        | Element Frequency                                      |
| Generation Option Lise                      | Element Generation Control                             |
| Generation Control                          |                                                        |
| OK Canad Defrach                            |                                                        |
| OK Cancel Refresh                           |                                                        |
| If the ISD did not require (                | on audit hy MAS, the Comments field will india         |
| In the ISD did not require a                | an audit by MAS, the <b>Comments</b> field will multi- |
| Pay Calendar affected only                  | y and the Account Number will be blank.                |
| *Unique Accur                               | mulator 3.00000                                        |
| Bal                                         | ance ID                                                |
| Debt A                                      | Amount 33.600000                                       |
| Percer                                      | nt of DE 15.000000                                     |
| *Taxability                                 | y Effect No Taxable Gross is Affected                  |
| *Debt Originatir                            | ng Year 2020.000000                                    |
| Percent of I                                | Interest                                               |
|                                             | Type Payroll Overnayment                               |
|                                             | Type Taylor Orcipayment                                |
| Con                                         | mments CG ACT 2020M08M                                 |
| Cor.<br>Suspend I                           | nments CG ACT 2020M08M<br>Reason                       |
| Cor<br>Suspend I<br>Approp                  | mments CG ACT 2020M08M<br>Reason<br>priation           |